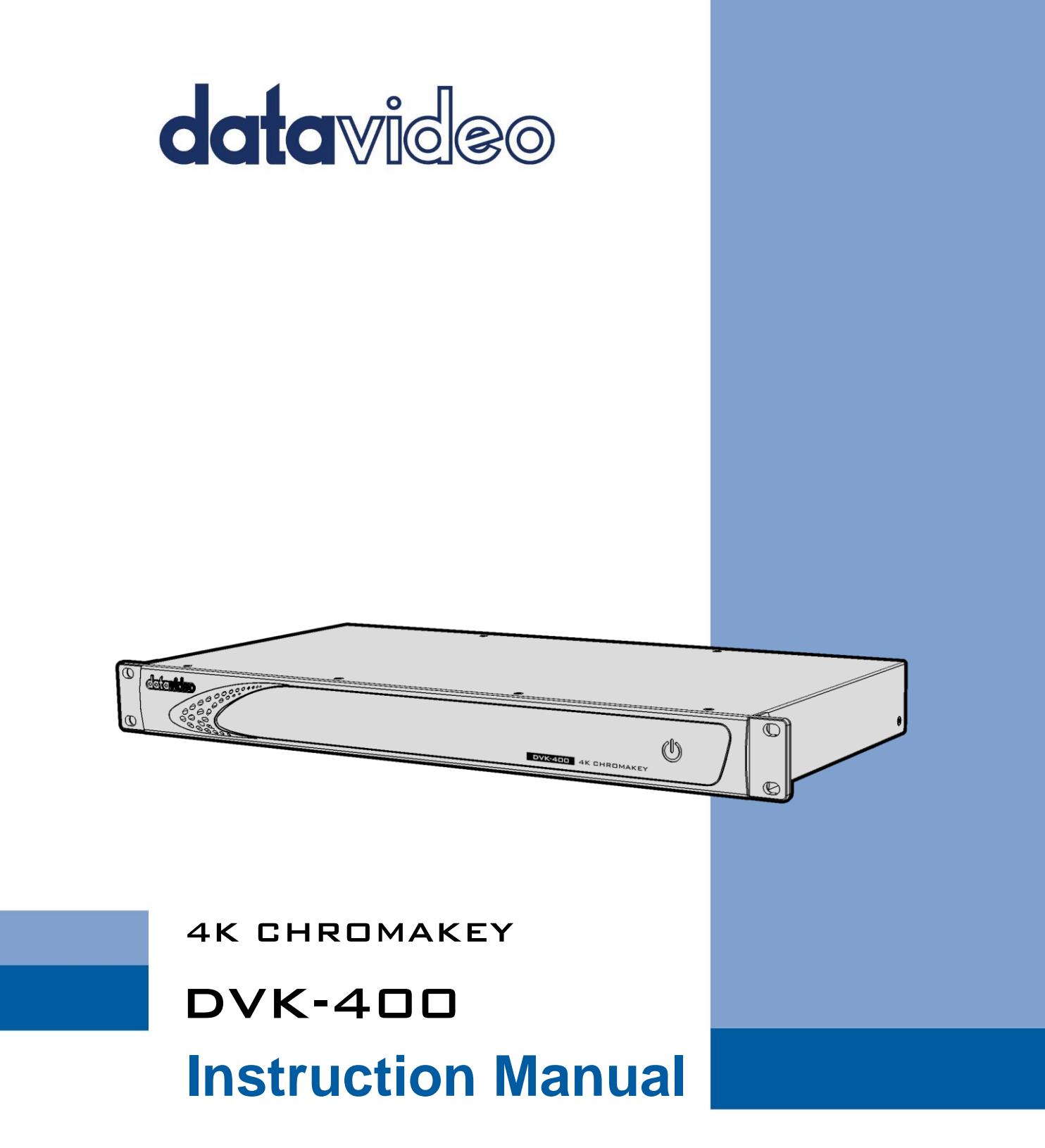

www.datavideo.com

# **Table of Contents**

| TABLE (           | OF CON            | TENTSDISCLAIMER OF PRODUCT & SERVICES | 2   |
|-------------------|-------------------|---------------------------------------|-----|
| DISCLA            | IMER O            | F PRODUCT & SERVICES                  | 3   |
| FCC CO            | MPLIAN            | CE STATEMENT                          | 4   |
| WARNI             | NGS AN            | D PRECAUTIONS                         | 4   |
| WARRA             | ANTY              |                                       | 5   |
| Stan              | DARD W            | ARRANTY                               |     |
| THRE              | e Year V          | /arranty                              | 5   |
| DISPOS            | AL                |                                       | 6   |
| СНАРТИ            | FR 1              | PRODUCT OVERVIEW                      | 7   |
| 4 4 5             |                   |                                       |     |
| 1.1 F             | EATURES.          | ACDAM                                 | / ر |
| 1.2 5             |                   |                                       |     |
| СНАРТІ            | ER 2              | CONNECTIONS AND CONTROLS              | 9   |
| 2.1               | FROM              | IT VIEW                               | 9   |
| 2.2               | REAR              | VIEW                                  | 9   |
| СНАРТИ            | ER 3              | BASIC SETUP                           |     |
| 3.1               | DVIF              | CONNECTION                            |     |
| 3.2               | RS-2              | 32 INTERFACE                          |     |
| СНАРТІ            | ER 4              | USER INTERFACE                        |     |
| 41                | Ошт               |                                       | 17  |
| ч. <u>т</u><br>Р( | יייסס<br>וחא (SDI | )                                     |     |
| PC                | GM (HDI           | MI)                                   |     |
| P                 | /W (SDI,          | //DMI)                                |     |
| Us                | ser Men           | ,<br>nory                             |     |
| 4.2               | Inpu              | г                                     |     |
| 4.3               | CHRO              | ЭМАКЕҮ                                | 21  |
| М                 | latte Ge          | neration                              |     |
| Do                | ark Enho          | ncement                               | 25  |
| Br                | right Enl         | nancement                             |     |
| Sh                | nadow E           | nhancement                            | 25  |
| Sp                | oill Supp         | ression                               | 25  |
| Ec                | dge Fix (         | HD)                                   |     |
| 4.4               | Post              | PROCESSOR                             |     |
| FC                | G PostAr          | np                                    |     |
| FC                | G Correc          | tor                                   |     |
| BC                | 5 Blur            |                                       |     |
| 4.5               | GARE              | AGE MASK                              |     |
| 4.6<br>4 7        | HOLE              |                                       |     |
| 4./<br>ло         | AUX               |                                       |     |
| 4.0<br>P2         | JEIU<br>Set to E  | r<br>actory Defaults                  |     |
|                   |                   |                                       |     |
| CHAPTI            | EK 5              | ADVANCED APPLICATIONS                 |     |
| 5.1               | VIDE              | D CHROMAKEYING                        |     |
| 5.2               | CROF              | USING GARBAGE MASK                    |     |

| 5.3 Res     | store Foreground with a Holdout Mask          | 41 |
|-------------|-----------------------------------------------|----|
| 5.4 Mo      | DRE APPLICATIONS OF GARBAGE AND HOLDOUT MASKS |    |
| Example     | ? 1                                           |    |
| Example     | 2                                             |    |
| 5.5 ANI     | IMATE YOUR PROGRAM                            |    |
| Example     | ? 1                                           |    |
| Example     | 2                                             |    |
| CHAPTER 6   | APPENDICES                                    |    |
| Appendix 1  | FIRMWARE UPDATE                               |    |
| Requrem     | nents                                         |    |
| Update I    | Procedure                                     |    |
| Appendix 2  | FREQUENTLY-ASKED QUESTIONS                    | 53 |
| APPENDIX 3  | DIMENSIONS                                    | 57 |
| Appendix 4  | Specifications                                | 58 |
| SERVICE AND | SUPPORT                                       |    |

### **Disclaimer of Product & Services**

The information offered in this instruction manual is intended as a guide only. At all times, Datavideo Technologies will try to give correct, complete and suitable information. However, Datavideo Technologies cannot exclude that some information in this manual, from time to time, may not be correct or may be incomplete. This manual may contain typing errors, omissions or incorrect information. Datavideo Technologies always recommend that you double check the information in this document for accuracy before making any purchase decision or using the product. Datavideo Technologies is not responsible for any omissions or errors, or for any subsequent loss or damage caused by using the information contained within this manual. Further advice on the content of this manual or on the product can be obtained by contacting your local Datavideo Office or dealer.

# **FCC Compliance Statement**

This device complies with part 15 of the FCC rules. Operation is subject to the following two conditions:

- (1) This device may not cause harmful interference, and
- (2) This device must accept any interference received, including interference that may cause undesired operation.

# Warnings and Precautions

- 1. Read all of these warnings and save them for later reference.
- 2. Follow all warnings and instructions marked on this unit.
- 3. Unplug this unit from the wall outlet before cleaning. Do not use liquid or aerosol cleaners. Use a damp cloth for cleaning.
- 4. Do not use this unit in or near water.
- 5. Do not place this unit on an unstable cart, stand, or table. The unit may fall, causing serious damage.
- 6. Slots and openings on the cabinet top, back, and bottom are provided for ventilation. To ensure safe and reliable operation of this unit, and to protect it from overheating, do not block or cover these openings. Do not place this unit on a bed, sofa, rug, or similar surface, as the ventilation openings on the bottom of the cabinet will be blocked. This unit should never be placed near or over a heat register or radiator. This unit should not be placed in a built-in installation unless proper ventilation is provided.
- 7. This product should only be operated from the type of power source indicated on the marking label of the AC adapter. If you are not sure of the type of power available, consult your Datavideo dealer or your local power company.
- 8. Do not allow anything to rest on the power cord. Do not locate this unit where the power cord will be walked on, rolled over, or otherwise stressed.
- 9. If an extension cord must be used with this unit, make sure that the total of the ampere ratings on the products plugged into the extension cord do not exceed the extension cord rating.
- 10. Make sure that the total amperes of all the units that are plugged into a single wall outlet do not exceed 15 amperes.
- 11. Never push objects of any kind into this unit through the cabinet ventilation slots, as they may touch dangerous voltage points or short out parts that could result in risk of fire or electric shock. Never spill liquid of any kind onto or into this unit.
- 12. Except as specifically explained elsewhere in this manual, do not attempt to service this product yourself. Opening or removing covers may expose you to dangerous voltage points or other risks, and will void your warranty. Refer all service issues to qualified service personnel.
- 13. Unplug this product from the wall outlet and refer to qualified service personnel under the following conditions:
  - a. When the power cord is damaged or frayed;
  - b. When liquid has spilled into the unit;
  - c. When the product has been exposed to rain or water;

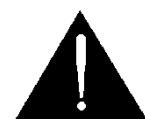

- d. When the product does not operate normally under normal operating conditions. Adjust only those controls that are covered by the operating instructions in this manual; improper adjustment of other controls may result in damage to the unit and may often require extensive work by a qualified technician to restore the unit to normal operation;
- e. When the product has been dropped or the cabinet has been damaged;
- f. When the product exhibits a distinct change in performance, indicating a need for service.

# Warranty Standard Warranty

- Datavideo equipment is guaranteed against any manufacturing defects for one year from the date of purchase.
- The original purchase invoice or other documentary evidence should be supplied at the time of any request for repair under warranty.
- The product warranty period beings on the purchase date. If the purchase date is unknown, the product warranty period begins on the thirtieth day after shipment from a Datavideo office.
- All non-Datavideo manufactured products (product without Datavideo logo) have only one year warranty from the date of purchase.
- Damage caused by accident, misuse, unauthorized repairs, sand, grit or water is not covered under warranty.
- Viruses and malware infections on the computer systems are not covered under warranty.
- Any errors that are caused by unauthorized third-party software installations, which are not required by our computer systems, are not covered under warranty.
- All mail or transportation costs including insurance are at the expense of the owner.
- All other claims of any nature are not covered.
- All accessories including headphones, cables, batteries, metal parts, housing, cable reel and consumable parts are not covered under warranty.
- Warranty only valid in the country or region of purchase.
- Your statutory rights are not affected.

### **Three Year Warranty**

• All Datavideo products purchased after July 1st, 2017 qualify for a free two years extension to the standard warranty, providing the product is registered with Datavideo **within 30** days of purchase.

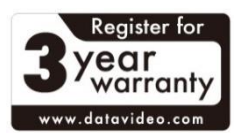

- Certain parts with limited lifetime expectancy such as LCD panels, DVD drives, Hard Drive, Solid State Drive, SD Card, USB Thumb Drive, Lighting, Non-PCIe Card and third party provided PC components are covered for 1 year.
- The three-year warranty must be registered on Datavideo's official website or with your local Datavideo office or one of its authorized distributors within 30 days of purchase.

# Disposal

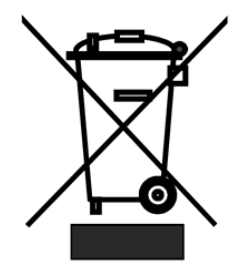

### For EU Customers only - WEEE Marking

This symbol on the product or on its packaging indicates that this product must not be disposed of with your other household waste. Instead, it is your responsibility to dispose of your waste equipment by handing it over to a designated collection point for the recycling of waste electrical and electronic equipment. The separate collection and recycling of your waste equipment at

the time of disposal will help to conserve natural resources and ensure that it is recycled in a manner that protects human health and the environment. For more information about where you can drop off your waste equipment for recycling, please contact your local city office, your household waste disposal service or the shop where you purchased the product.

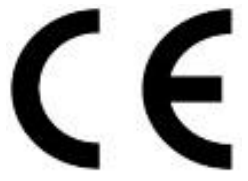

**CE Marking** is the symbol as shown on the left of this page. The letters "**CE**" are the abbreviation of French phrase "Conformité Européene" which literally means "European Conformity". The term initially used was "EC Mark" and it was officially replaced by "CE Marking" in the Directive 93/68/EEC in 1993. "CE

Marking" is now used in all EU official documents.

# Chapter 1 Product Overview

The Datavideo DVK-400 is an advanced 4K Chromakeyer designed for providing a perfect chromakey effect with its easy-to-use user interface.

The Datavideo DVK-400 4K Chromakey can be connected to the Notebook PC locally or any IP networks remotely.

The Datavideo DVK-400 4K Chromakey can be used in various live events where primary video sources are either HDMI or SDI. The DVK-400 supports up to 4K videos and is equipped with easy-to-use Spill Suppression and Color Enhancement features.

## 1.1 Features

- 4K real-time chromakey with 4:4:4 color sampling and 10-bit color depth
- Easy operation and control via LAN connection to a Notebook PC
- Advanced algorithm for presenting transparency, smoke, reflection and shadow in detail
- Easy-to-use Spill Suppression function
- Flawless integration of the foreground to the background
- Multiple HDMI and SDI outputs for Program and Preview
- Mirrored Program view
- User Memory Presets
- Chromakey Noise Reduction
- Matte Control for adjusting Black and White Levels in order to achieve precise chromakey by eliminating reflective colors from the foreground.
- Dark/Brightness and Shadow Enhancements
- Calibration of brightness, contrast and saturation of the foreground to facilitate post-editing
- Garbage and Holdout Masks with soft edge.
- Lumakey with Layer Swap
- Supports Background Blur
- Supports Auto Chromakey

# 1.2 System Diagram

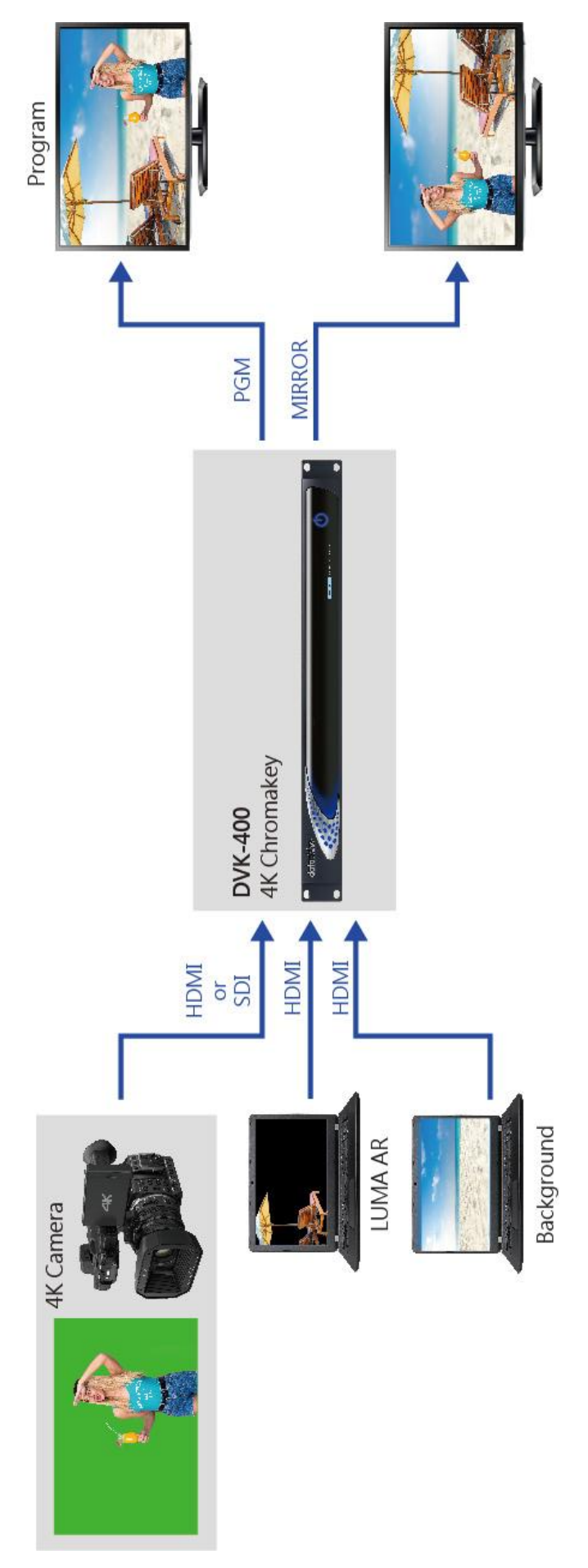

# Chapter 2 Connections and Controls

Various control buttons and connection ports will be introduced in this chapter.

## 2.1 Front View

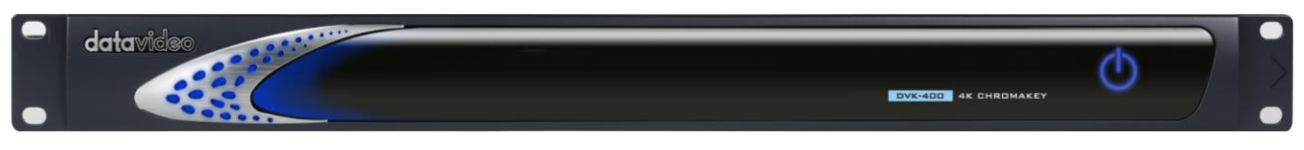

|            | -                                                                                                    |
|------------|----------------------------------------------------------------------------------------------------|
| Buttons    | Descriptions                                                                                                    |
| $\bigcirc$ | The power button can be found on the front panel. Before pressing the power button to turn on your DVK-400, make sure the power switch at the rear of the device has already been turned on. |

### 2.2 Rear View

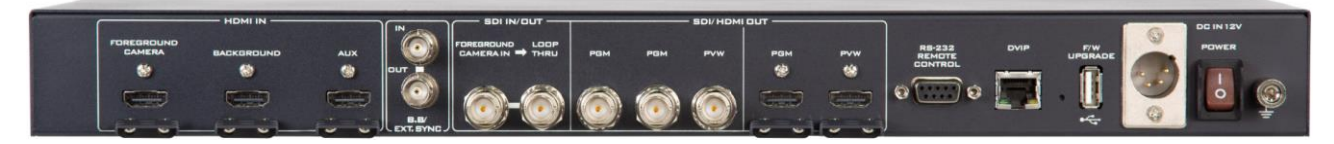

| Connections        | Descriptions                                                                                                    |
|--------------------|----------------------------------------------------------------------------------------------------|
|                    | <b>DC IN</b><br>DC in socket connects the supplied 12V PSU.                                                                                                    |
| DC IN 12V<br>POWER | <b>DC IN 12V POWER Switch</b><br>Make sure this power switch is turned ON before pressing the<br>power button on the front panel.                                                                                                    |
|                    | <b>Grounding Terminal</b><br>When connecting this unit to any other component, make sure that<br>it is properly grounded by connecting this terminal to an<br>appropriate point. When connecting, use the socket and be sure to<br>use wire with a cross-sectional area of at least 1.0 mm <sup>2</sup> . |
|                    | <b>FOREGROUND CAMERA</b><br>Connect a foreground camera to this HDMI port.                                                                                                    |
|                    | <b>BACKGROUND</b><br>Connect a background video source on which the chromakeyed<br>foreground will be overlaid to this HDMI port.                                                                                                    |

| AUX                                                                                                    | AUX                                                                |  |  |  |
|----------------------------------------------------------------------------------------------------|--------------------------------------------------------------------|--|--|--|
|                                                                                                    | The AUX port allows the user to connect a notebook PC for          |  |  |  |
|                                                                                                    | importing a logo.                                                  |  |  |  |
|                                                                                                    |                                                                    |  |  |  |
|                                                                                                    | Note: This port supports HDMI 1.4 ONLY.                            |  |  |  |
|                                                                                                    |                                                                    |  |  |  |
|                                                                                                    | B.B/EXT.SYNC                                                       |  |  |  |
|                                                                                                    | These two ports allow you to input or to loop out the synchronous  |  |  |  |
|                                                                                                    | signal.                                                            |  |  |  |
|                                                                                                    |                                                                    |  |  |  |
|                                                                                                    |                                                                    |  |  |  |
|                                                                                                    |                                                                    |  |  |  |
|                                                                                                    | SDI IN/OUT                                                         |  |  |  |
| CAMERAIN - THRU                                                                                                 | FOREGROUND CAMERA IN                                               |  |  |  |
|                                                                                                    | Connect a foreground camera to this SDI port.                      |  |  |  |
|                                                                                                    |                                                                    |  |  |  |
|                                                                                                    | The Loop Thru port loops the FOREGROUND CAMERA IN video to         |  |  |  |
|                                                                                                    | an externally connected monitor.                                   |  |  |  |
|                                                                                                    |                                                                    |  |  |  |
| sol/ Homi out                                                                                                   |                                                                    |  |  |  |
| рам рам руу рам руу<br>🐲 🍪                                                                                      | Connect an external monitor for display of a combined view of the  |  |  |  |
|                                                                                                    | chromakeved foreground and the background video. <b>PGM</b> is the |  |  |  |
|                                                                                                    | program view and <b>PVW</b> is preview.                            |  |  |  |
|                                                                                                    |                                                                    |  |  |  |
| <b>85-232</b>                                                                                                   |                                                                    |  |  |  |
| REMOTE<br>CONTROL                                                                                               | RS-232 REMOTE CONTROL                                              |  |  |  |
|                                                                                                    | device directly for remote control                                 |  |  |  |
|                                                                                                    |                                                                    |  |  |  |
|                                                                                                    |                                                                    |  |  |  |
| DVIP                                                                                                    | DVIP                                                               |  |  |  |
|                                                                                                    | The DVIP port allows the user to control DVK-400 on a laptop or PC |  |  |  |
| The second second second second second second second second second second second second second second second se | computer from a remote location. Use any Ethernet cables to        |  |  |  |
|                                                                                                    | connect directly to the device or via a router.                    |  |  |  |
|                                                                                                    |                                                                    |  |  |  |
|                                                                                                    | IP Address Reset Hole                                              |  |  |  |
|                                                                                                    | reset the device's IP address to its factory default               |  |  |  |
|                                                                                                    | (192.168.100.120), use a thin needle to push the button then hold  |  |  |  |
|                                                                                                    | for at least 5 seconds until the reset starts. Use the default IP  |  |  |  |
|                                                                                                    | address to connect afterwards.                                     |  |  |  |
|                                                                                                    |                                                                    |  |  |  |
|                                                                                                    | F/W UPGRADE                                                        |  |  |  |
|                                                                                                    | Connect a USB thumb drive containing the latest firmware file to   |  |  |  |
| <b>U</b><br>• <del>~</del>                                                                                      | this USB port for firmware upgrade.                                |  |  |  |
|                                                                                                    |                                                                    |  |  |  |

# Chapter 3 Basic Setup

Basic setup of the device is illustrated in the diagram below.

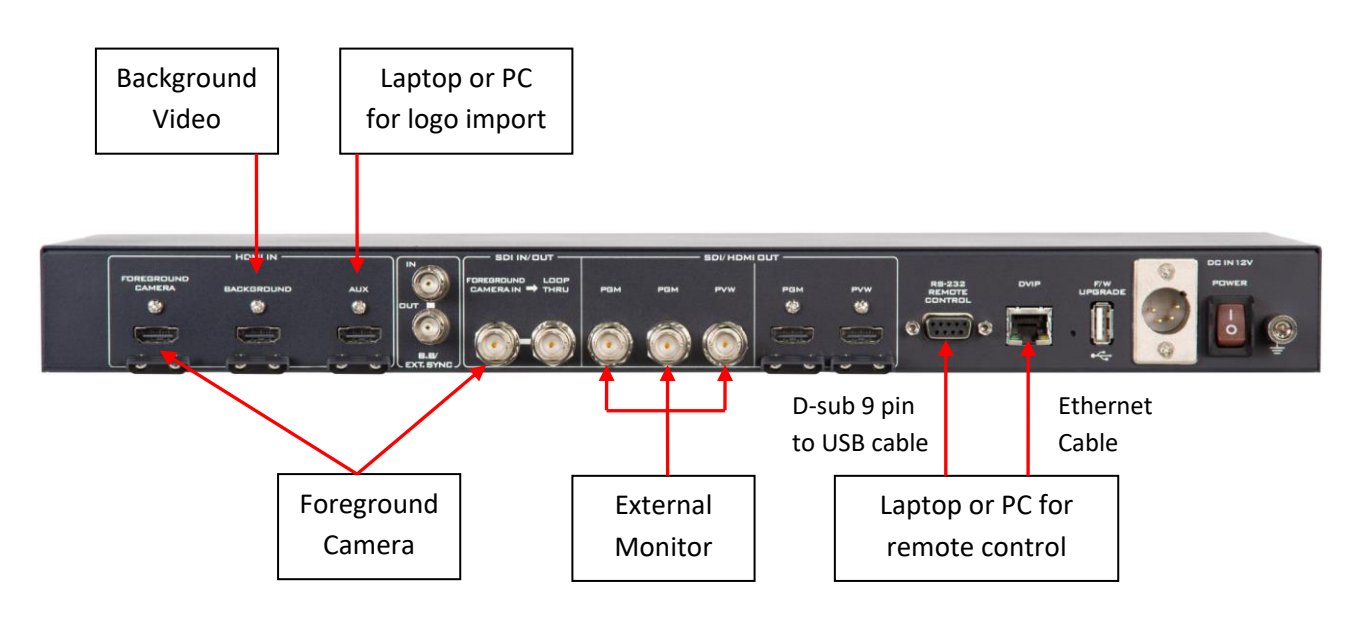

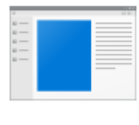

The DVIP and RS-232 ports allow the user to control DVK-400 on a laptop or PC computer from a remote location. Before establishing connection, the user should first download the User Interface Software from Datavideo's official website

(<u>www.datavideo.com</u>). Unzip the downloaded file, then in the unzipped folder, locate the UI icon shown on the left.

Double click the icon to open the UI then follow the steps outlined in the subsequent sections to establish direct connection to your DVK-400.

# 3.1 DVIP Connection

DVIP is a network control protocol developed by Datavideo to facilitate connection to our devices. Follow the steps outlined below to establish direct connection to your DVK-400 from a laptop or PC via DVIP.

1. Use any Ethernet cables to connect a laptop or PC directly to the device's DVIP port.

2. The default static IP address is 192.168.100.120 so set your PC's IP address to 192.168.100.XXX as shown below.

| Internet Protocol Version 4 (TCP/IPv4) Properties                                                                                                    |                     |  |  |  |  |  |
|----------------------------------------------------------------------------------------------------|---------------------|--|--|--|--|--|
| General                                                                                                    |                     |  |  |  |  |  |
| You can get IP settings assigned automatically if your network supports<br>this capability. Otherwise, you need to ask your network administrator<br>for the appropriate IP settings. |                     |  |  |  |  |  |
| Obtain an IP address automatical                                                                                                    | У                   |  |  |  |  |  |
| Use the following IP address:                                                                                                    |                     |  |  |  |  |  |
| IP address:                                                                                                    | 192 . 168 . 100 . 5 |  |  |  |  |  |
| Subnet mask:                                                                                                    | 255.255.255.0       |  |  |  |  |  |
| Default gateway:                                                                                                    | 192 . 168 . 100 . 1 |  |  |  |  |  |
| Obtain DNS server address autom                                                                                                    | natically           |  |  |  |  |  |
| • Use the following DNS server add                                                                                                    | resses:             |  |  |  |  |  |
| Preferred DNS server:                                                                                                    | 8.8.8.8             |  |  |  |  |  |
| Alternate DNS server:                                                                                                    | 8.8.4.4             |  |  |  |  |  |
| Validate settings upon exit                                                                                                    | Advanced            |  |  |  |  |  |
|                                                                                                    | OK Cancel           |  |  |  |  |  |

3. Open the DVK-400 User Interface then at the top right corner of the interface, click the "Globe" icon.

| DVK-400 v1.6.7 |                            |            |                 | - 🗆 X                                |
|----------------|----------------------------|------------|-----------------|--------------------------------------|
| datavideo 4K C |                            | 00         |                 | 🗰 🏟 English 👻                        |
| Output Source  | PGM(SDI):<br>FG V Mirror M | PGM(HDMI): | PVW (SDI/HDMI): | User Memory:<br>User 1 Y Load Save 🔒 |
| Input          | Туре                       | Source     | Status Freeze   |                                      |
| Chromakey      | FG                         | HDMI V     | None ON O       |                                      |
| Post-Processor | PC                         |            | None            |                                      |
| Garbage Mask   | B0                         |            | None            |                                      |
| Holdout Mask   | AUX                        |            | None ON O       |                                      |
| Aux Lumakey    | EXT.SYNC                   |            | None            |                                      |
|                | ▼ Genlock                  |            | Unlocked        | Reset                                |
|                | Horizontal Offset:         | •          | • • 0           |                                      |
|                | Vertical Offset:           | •          | • • 0           |                                      |
|                |                            |            |                 |                                      |

4. On the "CONNECT" window that opens, you will be able to view the device's network settings.

| CONNECT       |                        |    |       |      | ×  |
|---------------|------------------------|----|-------|------|----|
| Interface     | DVIP                   | ~  |       |      |    |
| EtherNetCard  | [192.168.100.5] Ethern | et | ~     | Scan |    |
| IP Select     | 192.168.100.120        |    | ~     |      |    |
| Host Name     | DVK-400                |    |       |      |    |
| Mac Address   | 00:07:36:04:06:00      |    |       |      |    |
|               |                        |    |       |      |    |
| Address Mode  | Static IP              | ~  |       |      |    |
| IP Address    | 192.168.100.120        |    |       |      |    |
| Network Mask  | 255.255.255.0          |    |       |      |    |
| Gateway       | 192.168.100.1          |    |       |      |    |
| Primary DNS   | 8.8.8.8                |    |       |      |    |
| Secondary DNS | 8.8.4.4                |    |       |      |    |
|               |                        |    |       |      |    |
| Connect DisCo | onnect                 |    | Reset | Sav  | ′e |

5. Select **DVIP** from the "**Interface**" drop-down menu.

| CONNECT      |        |   |
|--------------|--------|---|
| Interface    | DVIP   | ~ |
| EtherNetCard | DVIP   |   |
| EthernetCard | RS-232 |   |
| IP Select    |        |   |

6. Select your laptop's Ethernet card from the "**EtherNetCard**" drop-down menu, which is 192.168.100.5 in this example. If this is your first time using the device, click the "**Scan**" button on the right of the "**EtherNetCard**" drop-down menu to search for the device on the network. While searching, you should see the message "Scanning" at the bottom left corner of the "**CONNECT**" window.

| EtherNetCard | [192.168.100.5] Ethernet V |  |  |
|--------------|----------------------------|--|--|
| IB Soloct    | [192.168.100.5] Ethernet   |  |  |
| IF Select    | [192.168.1.72] Wi-Fi       |  |  |

7. From the "**IP Select**" drop-down menu, select the IP address of the DVK-400 that you would like to connect. Once selected, the **Host Name (DVK-400)**, **Mac Address**, **Address Mode**, **IP Address** and other network settings will be shown.

| IP Select   | 192.168.100.120 | ~ |
|-------------|-----------------|---|
| Host Name   | 192.168.100.120 |   |
| nust Marrie |                 |   |

8. Click the "**Connect**" button to start connecting to the device. As soon as the connection to the device has been established successfully, you will see the message "**Connected**" shown in yellow, after which the "**Connect**" window will shut down automatically.

| CONNECT       |                        |     |   |      | × |
|---------------|------------------------|-----|---|------|---|
| Interface     | DVIP                   | ~   |   |      |   |
| EtherNetCard  | [192.168.100.5] Ethern | iet | ~ | Scan |   |
| IP Select     | 192.168.100.120        |     | ~ |      |   |
| Host Name     | DVK-400                |     |   |      |   |
| Mac Address   | 00:07:36:04:06:00      |     |   |      |   |
|               |                        |     |   |      |   |
| Address Mode  | Static IP              | ~   |   |      |   |
| IP Address    | 192.168.100.120        |     |   |      |   |
| Network Mask  | 255.255.255.0          |     |   |      |   |
| Gateway       | 192.168.100.1          |     |   |      |   |
| Primary DNS   | 8.8.8.8                |     |   |      |   |
| Secondary DNS | 8.8.4.4                |     |   |      |   |
|               |                        |     |   |      |   |
| Connect DisCo | nnect                  |     |   | Sav  | e |

Note: After you've modified the network settings such as switching to DHCP mode, please restart the UI for the new settings to take effect. Remember to click the "Save" button after change.

## 3.2 RS-232 Interface

In addition to DVIP, you can also connect to the DVK-400 via RS-232. Follow the steps outlined below to establish direct connection to the device from a laptop or PC via RS-232.

1. Use an RS-232 to USB adapter cable to directly connect your laptop to the DVK-400.

2. Open the DVK-400 User Interface then at the top right corner of the interface, click the "Globe" icon.

| DVK-400 v1.6.7 |                          |            |                 | - 🗆 X         |
|----------------|--------------------------|------------|-----------------|---------------|
| datavideo 4k c | HROMAKEY DVK-            | 400        |                 | 🇰 🏟 English 👻 |
| Output Source  | PGM(SDI):<br>FG V Mirror | PGM(HDMI): | PVW (SDI/HDMI): | User Memory:  |
| Input          | Туре                     | Source     | Status Freeze   |               |
| Chromakey      | FG                       | HDMI V     | None ON         |               |
| Post-Processor |                          |            |                 |               |
| Garbage Mask   | BG                       |            | None            |               |
| Holdout Mask   | AUX                      |            | None 💿          |               |
| Aux Lumakey    | EXT.SYNC                 |            | None            |               |
|                | ▼ Genlock                |            | Unlocked        | Reset         |
|                | Horizontal Offset:       | •          | •• 0            |               |
|                | Vertical Offset:         | •          | • • 0           |               |
|                |                          |            |                 |               |

3. On the "CONNECT" window that opens, select RS-232.

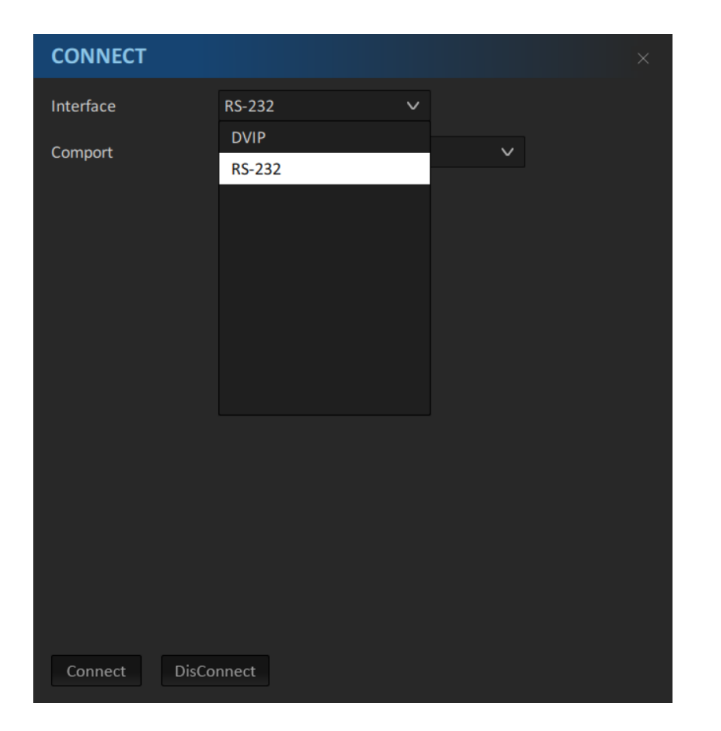

4. From the "**Comport**" drop-down menu, select the device's corresponding COM port which is COM7 in this example

5. Click the "Connect" button to establish connection.

| CONNECT       |        |   |              | × |
|---------------|--------|---|--------------|---|
| Interface     | RS-232 | ~ |              |   |
| Comport       | COM7   |   | $\checkmark$ |   |
|               |        |   |              |   |
|               |        |   |              |   |
|               |        |   |              |   |
|               |        |   |              |   |
|               |        |   |              |   |
|               |        |   |              |   |
|               |        |   |              |   |
|               |        |   |              |   |
|               |        |   |              |   |
|               |        |   |              |   |
| Connect DisCo | onnect |   |              |   |

Note: In case of connection failure, check that the cable is properly connected and the laptop's COM port is not occupied by other software.

# Chapter 4 User Interface

In this chapter, various functions of the user interface will be described.

Note: You can also use TPC-700 Touch Panel Controller to control DVK-400. See the TPC-700 user manual for setup instructions.

| DVK-400 v1.6.7 |                          |            |                 | - 🗆 X                                |
|----------------|--------------------------|------------|-----------------|--------------------------------------|
| datavideo 4K C | HROMAKEY DVK-            | 400        |                 | 🇰 🏟 English 👻                        |
| Output Source  | PGM(SDI):<br>FG V Mirror | PGM(HDMI): | PVW (SDI/HDMI): | User Memory:<br>User 1 🗸 Load Save 🔒 |
| Input          | Туре                     | Source     | Status Freeze   |                                      |
| Chromakey      | FG                       | HDMI V     | None 💽          |                                      |
| Post-Processor |                          |            |                 |                                      |
| Garbage Mask   | BG                       |            | None            |                                      |
| Holdout Mask   | AUX                      |            | None ON         |                                      |
| Aux Lumakey    | EXT.SYNC                 |            | None            |                                      |
|                | ▼ Genlock                |            | Unlocked        | Reset                                |
|                | Horizontal Offset:       |            | • • 0           |                                      |
|                | Vertical Offset:         | •          | •• 0            |                                      |
|                |                          |            |                 |                                      |

### 4.1 Output Source

The Output Source row located at the very top of the UI allows you to configure the video source for your output ports.

| datavideo 4   | K CHROMAKEY | DVK-400 |                   |                   |               |      | ٥ |
|---------------|-------------|---------|-------------------|-------------------|---------------|------|---|
| Output Source | PGM(SDI):   |         | PGM(HDMI):        | PVW (SDI/HDMI):   |               |      |   |
| Output Source | Comp 🗸 🗌 Mi | irror 🔒 | Comp 🗸 🗌 Mirror 🔒 | Comp 🗸 🗌 Mirror 🔒 | User 1 V Load | Save |   |

### PGM (SDI)

The PGM (SDI) drop-down menu allows you to select one of the following video sources for the PGM SDI OUT port.

| PGM(SDI): |        |   |
|-----------|--------|---|
| Comp 🗸    | Mirror | 8 |
| FG        |        |   |
| BG        |        |   |
| AUX       |        |   |
| Matte     |        |   |
| PFG       |        |   |
| Comp      |        |   |

FG: FOREGROUND CAMERA video source.

BG: BACKGROUND video source.

AUX: Video source connected to the AUX port.

**Matte**: The Foreground's Luma MATTE (Black = Transparent, White = Solid, Gray = translucent)

**PFG**: Processed Foreground, i.e. the background color of the foreground image will be gray or color reproduced.

**Comp**: A combined view of FOREGROUND and BACKGROUND.

### Notes

- 1. Checking the Mirror checkbox flips the output image along the vertical axis.
- 2. Click the lock icon locks the output port, thus disabling video source selection.

### PGM (HDMI)

The PGM (HDMI) drop-down menu allows you to select one of the following video sources for the PGM HDMI OUT port.

| PGM(HD | DMI):  |        |     |
|--------|--------|--------|-----|
| Comp   | $\sim$ | Mirror | 8   |
| FG     |        |        |     |
| BG     |        |        | Sta |
| AUX    |        |        |     |
| Matte  |        |        |     |
| PFG    |        |        | 108 |
| Comp   |        |        |     |

FG: FOREGROUND CAMERA video source.

BG: BACKGROUND video source.

AUX: Video source connected to the AUX port.

**Matte**: The Foreground's Luma MATTE (Black = Transparent, White = Solid, Gray = translucent)

**PFG**: Processed Foreground, i.e. the background color of the foreground image will be gray or color reproduced.

**Comp**: A combined view of FOREGROUND and BACKGROUND.

### Notes

1. Checking the Mirror checkbox flips the output image along the vertical axis.

2. Click the lock icon locks the output port, thus disabling video source selection.

### PVW (SDI/HDMI)

The PVW (SDI/HDMI) drop-down menu allows you to select one of the following video sources for the PVW SDI and HDMI OUT port.

| PVW (SD | I/HD   | MI): |        |   |
|---------|--------|------|--------|---|
| Comp    | $\sim$ |      | Mirror | 8 |
| FG      |        |      |        |   |
| BG      |        |      |        |   |
| AUX     |        |      |        |   |
| Matte   |        |      |        |   |
| PFG     |        |      |        |   |
| Comp    |        |      |        |   |

FG: FOREGROUND CAMERA video source.

**BG**: BACKGROUND video source.

AUX: Video source connected to the AUX port.

**Matte**: The Foreground's Luma MATTE (Black = Transparent, White = Solid, Gray = translucent)

**PFG**: Processed Foreground, i.e. the background color of the foreground image will be gray or color reproduced.

**Comp**: A combined view of FOREGROUND and BACKGROUND.

### Notes

- 1. Checking the Mirror checkbox flips the output image along the vertical axis.
- 2. Click the lock icon locks the output port, thus disabling video source selection.

### **User Memory**

| ι | Jser Me | mory:  | : |     |    |      |  |
|---|---------|--------|---|-----|----|------|--|
|   | User 1  | $\sim$ |   | Loa | ad | Save |  |
|   | User 1  |        |   |     |    |      |  |
|   | User 2  |        |   |     |    |      |  |
|   | User 3  |        |   |     |    |      |  |
|   | User 4  |        |   |     |    |      |  |
|   | User 5  |        |   |     |    |      |  |
|   | User 6  |        |   |     |    |      |  |
|   | User 7  |        |   |     |    |      |  |
|   | User 8  |        |   |     |    |      |  |

The User Memory function allows the user to store the current UI settings and recall previously saved settings.

To save the UI settings, select a user preset then click the "Save" button.

To recall previously saved settings, select a user preset then click the "Load" button.

Note: When the Save or Load is complete, you will be prompted the message "Setting Completed".

## 4.2 Input

Input page shows the input information.

| datavideo 4k 🛛 | HROMAKEY DVK-            | 400        |             |                  |                               | English • |
|----------------|--------------------------|------------|-------------|------------------|-------------------------------|-----------|
| Output Source  | PGM(SDI):<br>FG V Mirror | PGM(HDMI): | PVW (SDI/HD | MI):<br>Mirror 🔒 | User Memory:<br>User 1 ∨ Load | Save 🔒    |
| Input          | Туре                     | Source     |             |                  |                               |           |
| Chromakey      | FG                       | HDMI V     | None        | ON               |                               |           |
| Post-Processor |                          |            | Nese        |                  |                               |           |
| Garbage Mask   | BG                       |            | None        |                  |                               |           |
| Holdout Mask   | AUX                      |            | None        | ON               |                               |           |
| Aux Lumakey    | EXT.SYNC                 |            | None        |                  |                               |           |
|                | ▼ Genlock                | ON         | Unlocked    |                  |                               | Reset     |
|                | Horizontal Offset:       |            |             | 0                |                               |           |
|                | Vertical Offset:         |            |             | 0                |                               |           |
|                |                          |            | 19          |                  |                               |           |

**Type**: A list of available input interfaces on the DVK-400.

- FG: Foreground
- BG: Background
- AUX: AUX port
- EXT SYNC: It allows you to input an external synchronous signal to be the source of the reference signal. It can support various synchronous signals including PAL/NTSC (B.B./CVBS) 720p50-60, 1080i50-60, 1080p23-60(Tri-Level Sync).

**Source:** After successfully connecting to the DVK-400 via DVIP or RS-232 port, a drop-down menu will appear, displaying the interface (SDI/HDMI) to which the foreground camera is connected.

**Status:** Resolutions of the foreground camera or background video will be shown. For the Genlock function, its status will be shown as Locked or Unlocked.

Freeze: The "Freeze" function allows you to freeze the input source screens of foreground FG,

Background BG, and AUX. Click the "**Freeze**" switch allows you to activate the "Freeze" function. Click the switch once can turn off the "**Freeze**" function. When the "Freeze" function is "**ON**", the output screen of the corresponding input source will be frozen. At this time, you can remove the input source of the frozen screen without affecting the display of the output screen.

Note: If the DVK-400 is turned off, the frozen screen will be removed, this function can not save the frozen screen in the device.

### Genlock

When the frame rate of the output is the same or two times with the frame rate of the EXT. SYNC, the Genlock function can be locked. The Genlock function also provides the "Horizontal Offset" and "Vertical Offset" function for your adjustment which are shown as following diagram.

| ▼ Genlock          | ON | Unlocked | Reset |
|--------------------|----|----------|-------|
| Horizontal Offset: | •  | ● ● 0    |       |
| Vertical Offset:   | •  | ● ● 0    |       |

- Horizontal Offset: The adjustment range is +/- 5500 Pixels
- Vertical Offset: The adjustment range is+/- 500 Lines

For the status of the Genlock function, the word "Locked" will be shown when it is locked.

Note: The Genlock function will be locked only when the Genlock function is turned "ON" and the output resolution is the same or two times compared to the frame rate of the EXT. SYNC. Otherwise, the word "Unlocked" will be shown.

For example, if the input signal of the EXT. SYNC is PAL (frame rate is 25) and then it can be locked if the output resolution is 2160p50 or 2160p25. Moreover, it can not be locked if the output resolution is 2160p60, 2160p30 or 2160p24.

## 4.3 Chromakey

In this section, we will show you how you can adjust the chromakey settings which involve the following:

- Matte Generation
- Dark Enhancement

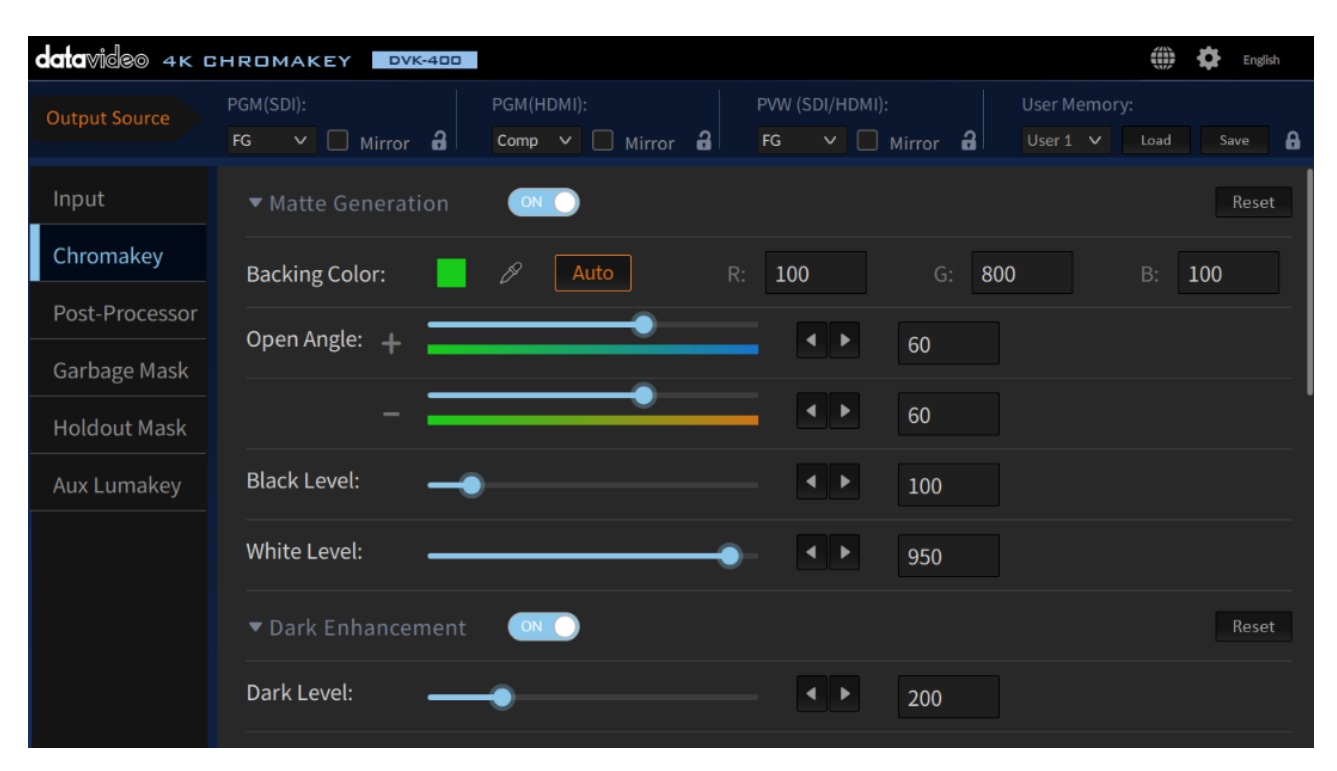

- Bright Enhancement
- Shadow Enhancement
- Spill Suppression

| datavideo 4K G | HROMAKEY DVK-400                                      |                 | English                              |
|----------------|-------------------------------------------------------|-----------------|--------------------------------------|
| Output Source  | PGM(SDI): PGM(HDMI):<br>FG V Mirror 2 Comp V Mirror 2 | PVW (SDI/HDMI): | User Memory:<br>User 1 🗸 Load Save 🔒 |
| Input          | ▼ Bright Enhancement 🛛 🔍 🔘                            |                 | Reset                                |
| Chromakey      | Bright Level:                                         | ▲ ▶ 200         |                                      |
| Post-Processor | Shadow Enhancement                                    |                 | Resot                                |
| Garbage Mask   |                                                       |                 |                                      |
| Holdout Mask   | Shadow:                                               | ● ● 500         |                                      |
| Aux Lumakey    | ▼ Spill Suppression                                   |                 | Reset                                |
|                | Default: Spill Low Spill Mid Sp                       | pill High       |                                      |
|                | Spill Suppression:                                    | ◀ ▶ 500         |                                      |
|                | Spill Balance:                                        | - 500           |                                      |
|                | Edge Brightness:                                      | ▲ ▶ 333         |                                      |

• Edge Fix (HD only)

| Aux Lumakey | ▼ Edge Fix (HD only) |   |  |   |  |  |
|-------------|----------------------|---|--|---|--|--|
|             | Shrink Left:         | • |  | 0 |  |  |
|             | Shrink Right:        | • |  | 0 |  |  |
|             | Soft Edge:           | • |  | 0 |  |  |

### **Matte Generation**

To continue, the Matte Generation option at the top of the page needs to be enabled first. To reset Matte settings to default values, simply click the "Reset" button.

| ▼ Matte Generation |              |      |      |   |     |     |  | Reset |
|--------------------|--------------|------|------|---|-----|-----|--|-------|
| Backing Color:     | <b>I</b> Ø [ | Auto | R: 9 | 1 | G:  | 710 |  | 276   |
| Open Angle: +      |              | •    |      | • | 43  |     |  |       |
| -                  |              | •    | _    | • | 77  |     |  |       |
| Black Level:       | -•           |      |      |   | 100 |     |  |       |
| White Level:       |              |      |      | • | 950 |     |  |       |

Note: If this option is disabled, Chomakey will be turned off and the AUX Lumakey will be overlaid on the background instead, which can be displayed on the output monitor by selecting **COMP** as the output.

#### **Backing Color**

In "Backing Color", you can select the foreground's screen color manually or enable the auto mode to allow automatic screen color selection. In most cases, auto mode will be adequate.

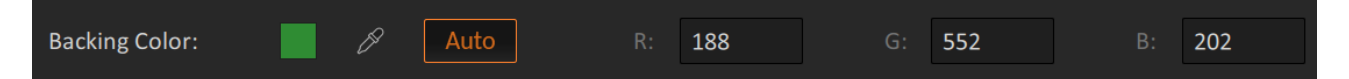

Click the "Auto" button to enable automatic screen color selection. Once clicked, the Auto foreground will be shown on PVW OUT along with a crosshair (+) scanning across the entire monitor to collect the screen color data. The DVK-400 then calculates the optimal screen color, adjusts the chromakey parameters accordingly and finally applies the key to the foreground. This entire process should take approximately 2 seconds.

Note: If saturation or brightness of the green/blue screen is lower than 20%, the "Auto" mode may fail. To fix this problem, please improve the studio's lighting and adjust the camera settings.

Click the dropper icon to manually select the screen color. When clicked, the "Pick Back **Color**" window will appear on the notebook/PC and the foreground will be shown on **PVW OUT** along with a crosshair (+). Use the mouse to move the crosshair to the desired screen color then click the mouse and the "Pick Back Color" window should display the selected color.

Once you've selected the desired screen color, you can either click "Auto" or "OK" on the "Pick Back Color" window to confirm the selected color and allow the DVK-400 to adjust the chromakey parameters accordingly then apply the key to the foreground image.

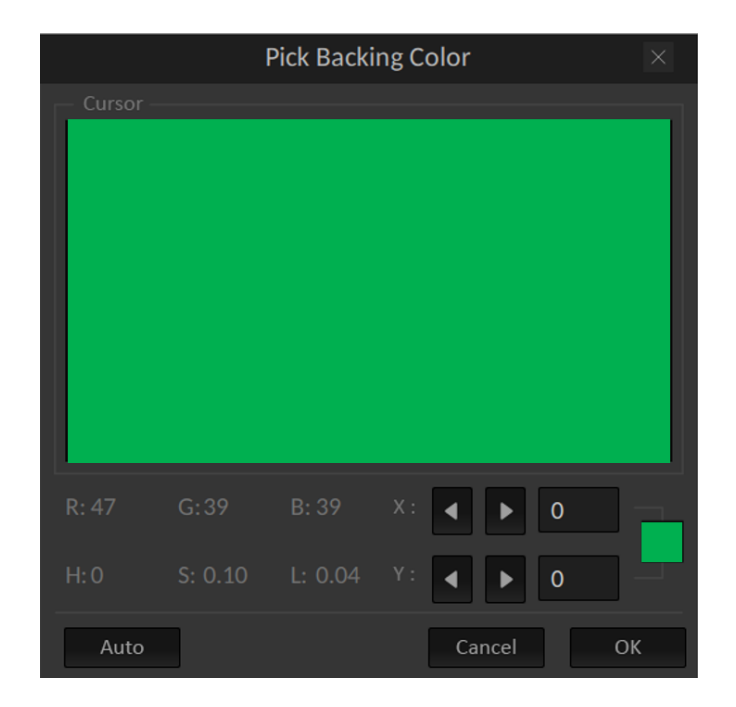

### **Open Angle**

The "**Open Angle**" allows you to set the chromakey color range. In most cases, ±77 will be appropriate. For example, when yellow/green objects become translucent, decrease the chromakey color range until they become opaque. You can use the slider or left and right arrow keys to adjust the "**Open Angle**".

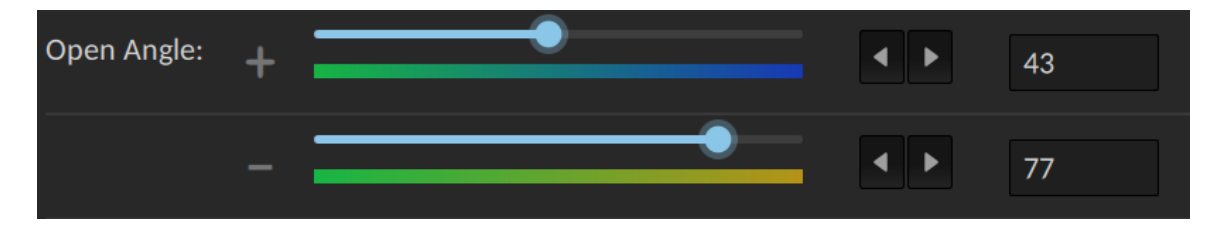

#### **Black Level**

Increase the black level to **eliminate uneven distribution** in the background of the composite output. Switch **PVW OUT** to **Matte (see** <u>Section 4.1 Output Source</u>) for a clearer view of the process. You can use the slider or left and right arrow keys to adjust the "**Black Level**".

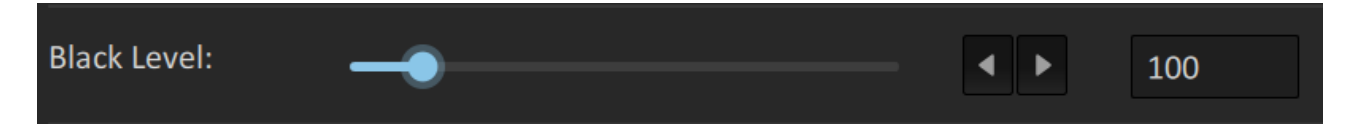

#### White Level

Adjust the white level to obtain a uniform distribution of white on objects which should remain fully non-transparent. Uneven distribution may arise from the fact that the foreground subject may have color components close to the screen color. In this case an adjustment can be made using the function known as **White Level**.

Switch PVW OUT to Matte for a clearer view of the process. You can use the slider or left and right arrow keys to adjust the "White Level".

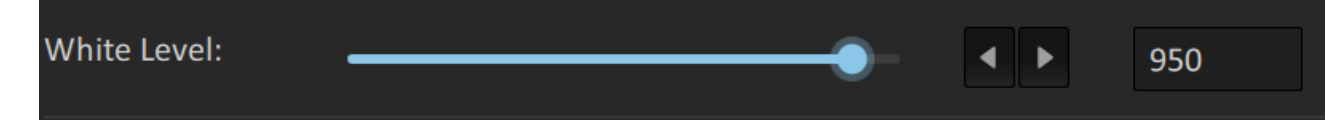

### **Dark Enhancement**

Turning ON this option enables Dark Enhancement.

| ▼ Dark Enhancement ON O |         | Reset |
|-------------------------|---------|-------|
| Dark Level:             | < ▶ 200 |       |

#### Dark Level

The Dark level is 200 by default. If it is increased, the black object or hair will become more apparent. You can use the slider or left and right arrow keys to adjust the **"Dark Level"**. Click **"Reset"** to return to the default value.

### **Bright Enhancement**

Turning ON this option enables Bright Enhancement.

| ▼ Bright Enhancement |     |     | Reset |
|----------------------|-----|-----|-------|
|                      |     |     |       |
| Bright Level:        | • • | 200 |       |

### **Bright Level**

The Bright level is 200 by default. If it is increased, the transparent object, glass or smoke will become more apparent. You can use the slider or left and right arrow keys to adjust the "**Bright Level**". Click "**Reset**" to return to the default value.

### **Shadow Enhancement**

Turning ON this option enables Shadow Enhancement.

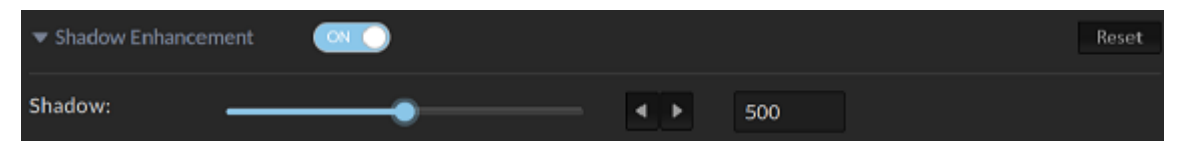

#### **Shadow Enhancement**

Under certain circumstances, shadow enhancement is used to show shadows on the ground or enhance very fine black hair. You can use the slider or left and right arrow keys to adjust the "Shadow".

### Note: Disable it if you do not need to use this feature.

### **Spill Suppression**

When you key an image that was shot against a blue screen or green screen, some color will have reflected from the screen to illuminate the edges, or even the interior, of the foreground subject. This unwanted coloration of the subject is called spill. Spill suppression helps you eliminate the spill.

| ▼ Spill Suppression                | Reset                     |
|------------------------------------|---------------------------|
| Default: Spill Low Spill Mid Spill | High                      |
| Spill Suppression:                 | <ul><li>▲ ▶ 600</li></ul> |
| Spill Balance:                     | <b>▲ ▶</b> 650            |
| Edge Brightness:                   | <b>∢</b> ► 359            |

### Default

Depending on the amount of the spill, click **Spill Low**, **Spill Mid** or **Spill High** to select one spill suppression mode, thereby allowing the DVK-400 to automatically remove the spill.

| Default: | Spill Low | Spill Mid | Spill High |
|----------|-----------|-----------|------------|
|          |           |           |            |

### **Spill Suppression**

Spill suppression removes the green or blue color reflected onto the foreground subject from the screen. Setting the spill suppression to zero removes the green or blue color component and setting the spill suppression to 500 adds the green or blue color component. A good spill suppression range is 400 – 700. The default value is 500. You can use the slider or left and right arrow keys to adjust the **Spill Suppression**.

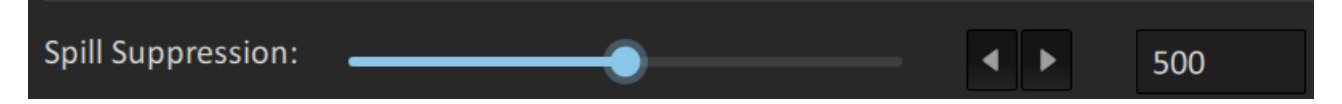

### Spill Balance

If the Spill Balance value is increased, the skin tone will be biased towards warm colors. If the Spill Balance value is decreased, the skin tone will be biased towards cool colors. A good Spill Balance value is 500. You can use the slider or left and right arrow keys to adjust the **Spill Balance**.

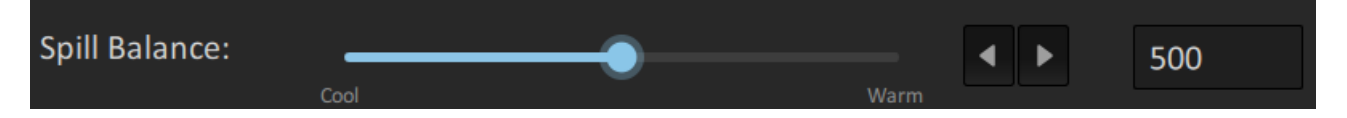

### **Edge Brightness**

Adjust the edge brightness until the edge of the foreground subject is close to the screen color. Setting a low edge brightness value darkens the subject edge. You can use the slider or left and right arrow keys to adjust the **Edge Brightness**.

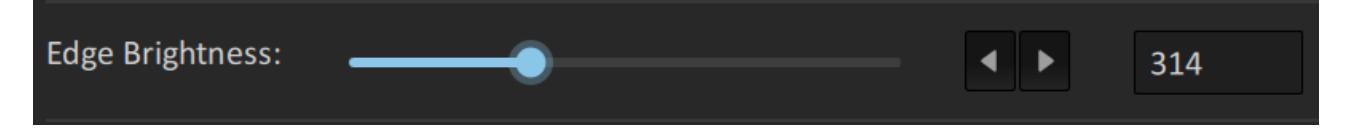

### Edge Fix (HD)

The Edge Fix (HD) function allows you to adjust the left and right edges for the foreground object which is Chromakeyed by using the "**Shrink Left**" and "**Shrink Right**" functions. Moreover, it also provides the "Soft Edge" function for you to apply the soft edge effect on the foreground object which is Chromakeyed.

### Shrink Left

The adjusting range for the "Shrink Left" is 0-50, which is approximately equal to 0.0-5.0 pixel horizontal shrinking (unit: 0.1 pixel). You can use the slider or left and right arrow keys to adjust the **Shrink Left**.

### Shrink Right

The adjusting range for the "Shrink Right" is 0-50, which is approximately equal to 0.0-5.0 pixel horizontal shrinking (unit: 0.1 pixel). You can use the slider or left and right arrow keys to adjust the **Shrink Right**.

### Soft Edge

The adjusting range for the "Soft Edge" is 0-100, which is approximately equal to apply a 0-7 pixel soft edge effect for the left side and the right side simultaneously. You can use the slider or left and right arrow keys to adjust the **Soft Edge**.

| Aux Lumakey | ▼ Edge Fix (HD | only) 💿 |     |   | Reset |
|-------------|----------------|---------|-----|---|-------|
|             | Shrink Left:   | •       | • • | 0 |       |
|             | Shrink Right:  | •       | • • | 0 |       |
|             | Soft Edge:     | •       |     | 0 |       |

### 4.4 Post Processor

| datavideo 4ĸ c | CHROMAKEY DVK-400          |                             |                                  | 🗰 🛱 English 🔹                   |
|----------------|----------------------------|-----------------------------|----------------------------------|---------------------------------|
| Output Source  | PGM(SDI):<br>FG V Mirror 🔒 | PGM(HDMI):<br>FG V Mirror 🔒 | PVW (SDI/HDMI):<br>FG V Mirror 🔒 | User Memory: User 3 V Load Save |
| Input          | ▼ FG PostAmp               |                             |                                  | Reset                           |
| Chromakey      | Hue:                       | •                           | • • 0                            |                                 |
| Post-Processor | Saturation:                | •                           | ▲ ▶ 500                          |                                 |
| Garbage Mask   | Contrast:                  |                             | ▲ ▶ 500                          |                                 |
| Aux Lumakey    | Brightness:                |                             | ▲ ▶ 500                          |                                 |
|                |                            |                             |                                  |                                 |
|                | ▼ FG Corrector             | ON                          |                                  | Reset                           |
|                | R White Level:             | •                           | ◀ ▶ 500                          |                                 |
|                | R Black Level:             | •                           | ▲ ▶ 500                          |                                 |
|                | G White Level:             | •                           | ◀ ▶ 500                          |                                 |
|                | G Black Level:             | •                           | ◀ ▶ 500                          |                                 |
|                | B White Level:             | •                           | ◀ ▶ 500                          |                                 |
|                | B Black Level:             | •                           | ◀ ▶ 500                          |                                 |
|                | ▼ BG Blur                  | ON                          |                                  | Reset                           |
|                | BG Blur:                   |                             | 100                              |                                 |
|                | Blur Time:                 |                             | • • 0                            |                                 |
|                |                            |                             |                                  |                                 |
|                |                            |                             |                                  |                                 |

### FG PostAmp

Enable **FG PostAmp** to adjust Hue, Saturation, Contrast and Brightness for the foreground subject.

Use the slider or left and right arrow keys to change the respective values. To reset, simply click the **Reset** button.

### **FG Corrector**

Enable **FG Corrector** to perform RGB color calibration for the foreground subject.

Use the slider or left and right arrow keys to adjust the RGB levels. To reset, simply click the **Reset** button.

### **BG Blur**

Enable **BG Blur** to create a fuzzy background for BG and PFG video sources. Use the slider or left and right arrow keys to adjust the blur level. 0 means no blur and 100 is maximum blur.

**Blur time** sets the fuzzification time, ranging from 0 to 20. For example, if the blur time is set to 20, multiply this number by 0.1 to derive the fuzzification time of 2 seconds. Hence, as you switch the BG Blur ON/OFF, you will see the background transitioning to the fuzzy or original background within the set blur time.

To reset, simply click the **Reset** button. The default blur value is 50 and the default blur time is 5.

### 4.5 Garbage Mask

After you apply a key, you may need to crop unwanted background elements that cannot be keyed, such as the screen edge or lighting rigs that appear in the background. Using the Garbage Mask tool, you can create a garbage mask that removes unwanted elements.

| datavideo 4k c | CHROMAKEY DVK-400                                                                                                    | 💮 🖨 Englis | sh ▼ |
|----------------|----------------------------------------------------------------------------------------------------|------------|------|
| Output Source  | PGM(SDI):         PGM(HDMI):         PVW (SDI/HDMI):         User Memory:           FG         Mirror         A         FG         Mirror         A         User 1         Loc | ad Save    | 8    |
| Input          | ▼ Garbage Window                                                                                                    | Rese       | t    |
| Chromakey      | Left: 148                                                                                                    |            |      |
| Post-Processor |                                                                                                    |            |      |
| Garbage Mask   | Kigiit: 4 🕨 865                                                                                                    |            |      |
| Holdout Mask   | Top: 0                                                                                                    |            |      |
| Aux Lumakey    | Bottom: 981                                                                                                    |            |      |
|                | Border: 28                                                                                                    |            |      |
|                | Invert: OFF                                                                                                    |            |      |
|                |                                                                                                    |            |      |
|                |                                                                                                    |            |      |

First enable the Garbage Mask (ON by default), then set the border width by adjusting the mask's **left, right, top** and **bottom** edges using the respective sliders or the left and right arrow keys. Increasing these values reduces the size of the foreground screen.

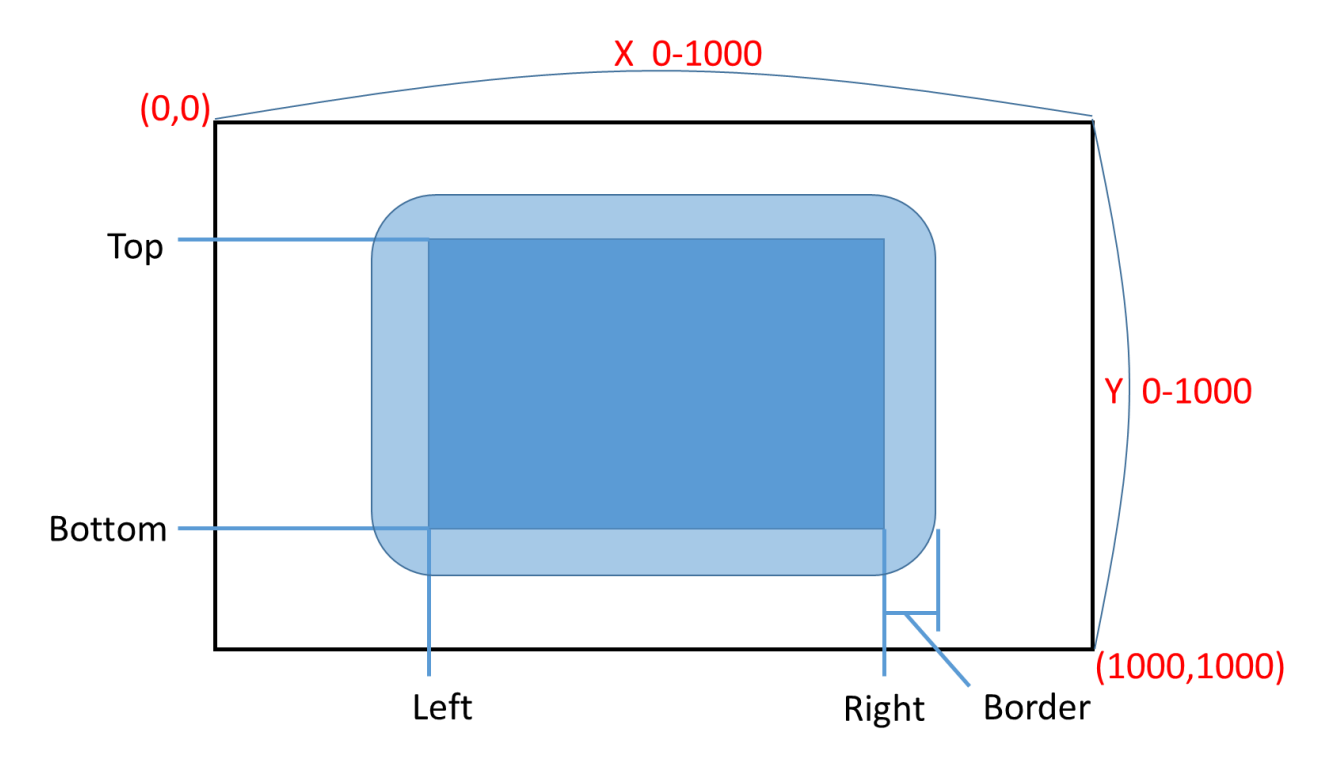

"**Border**" allows you to "soften" the mask edges. Increasing the border value creates round soft gradient edges as shown below.

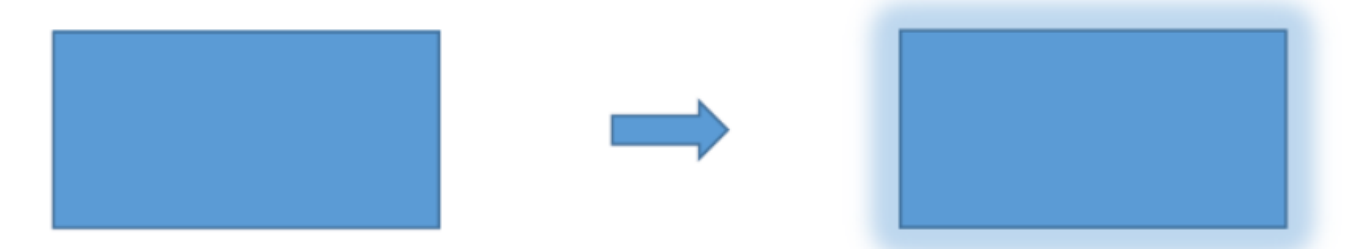

The Border value ranges from 0 to 100. Use the slider or left and right arrow keys to change the value.

**Invert**, when turned ON, reverses the default garbage mask (swapping its opaque and transparent areas). This means that by enabling Invert, the transparent area is the border and the central area is blocked.

## 4.6 Holdout Mask

The holdout mask allows you to define the area of the image that would remain unkeyed, for example a green area on the TV screen.

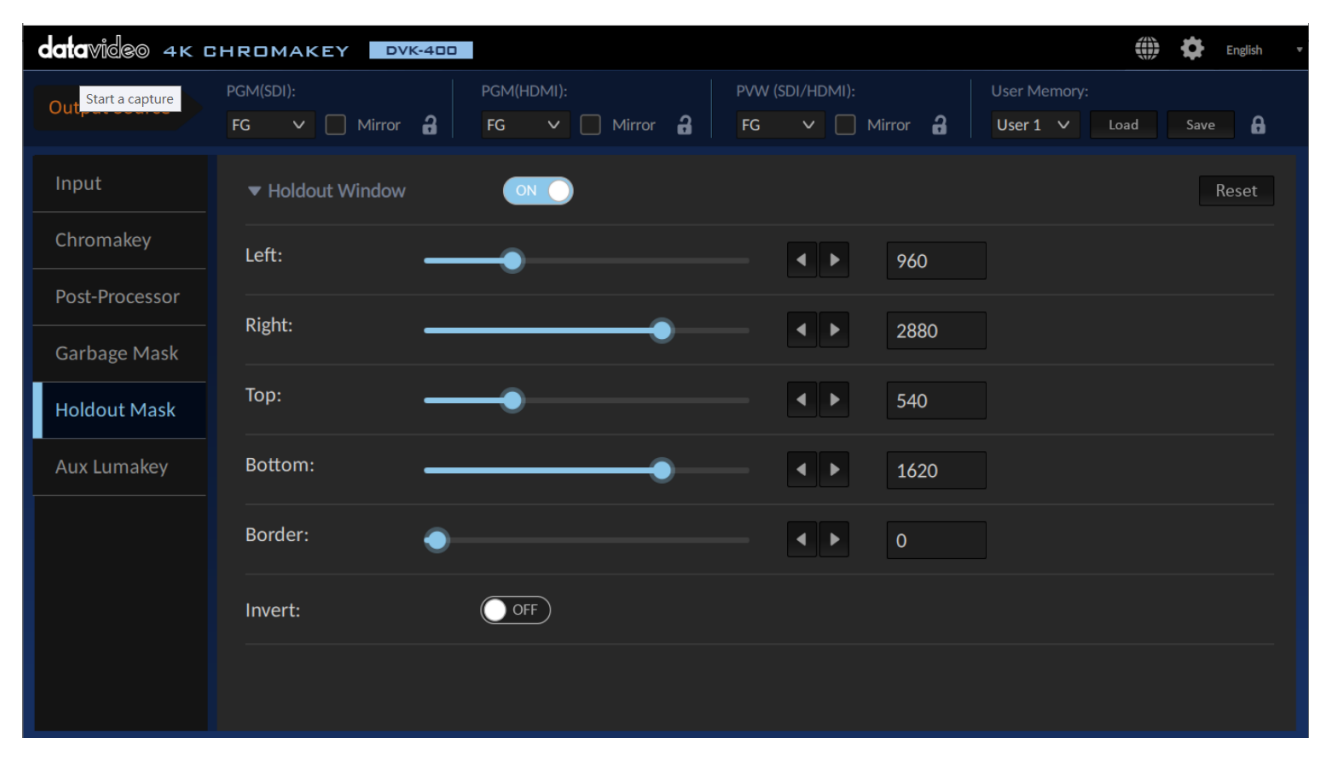

First enable the Holdout Mask (OFF by default), then set the area where it is blocked from chromakey by adjusting its **left**, **right**, **top** and **bottom** edges using the respective sliders or the left and right arrow keys.

"**Border**" allows you to "soften" the mask edges. Increasing the border value creates round soft gradient edges as shown below.

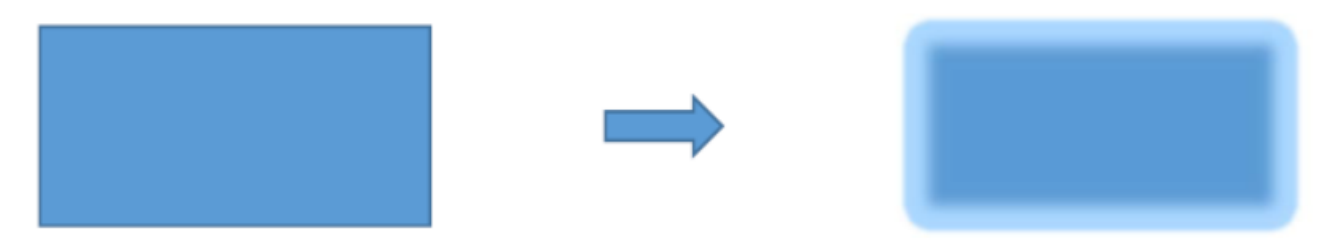

The Border value ranges from 0 to 100. Use the slider or left and right arrow keys to change the value.

**Invert**, when turned ON, reverses the default holdout mask (swapping its opaque and transparent areas). This means that by enabling Invert, the central area is transparent and the border is blocked.

## 4.7 AUX Lumakey

The "**AUX Lumakey**" performs lumakey on the input source from the AUX interface. Various parameters of the AUX lumakey will be described in this section.

| datavideo 4K G | HROMAKEY DVK-400           |                           |                           | 🗰 🏟 English 🔹                        |
|----------------|----------------------------|---------------------------|---------------------------|--------------------------------------|
| Output Source  | PGM(SDI):<br>FG V Mirror 2 | PGM(HDMI):<br>FG V Mirror | PVW (SDI/HDMI):           | User Memory:<br>User 1 V Load Save 🔒 |
| Input          | ▼ Aux Lumakey              |                           |                           | Reset                                |
| Chromakey      | Key Mode:                  | Iack                      | <ul> <li>White</li> </ul> |                                      |
| Post-Processor | Cut Off:                   |                           |                           |                                      |
| Garbage Mask   |                            |                           | 098                       |                                      |
| Holdout Mask   | Softness:                  |                           | ▲ ► 308                   |                                      |
| Aux Lumakey    | Opacity:                   | •                         | 409                       |                                      |
|                | Layer Swap:                | OFF Lumakey on t          | top                       |                                      |
|                | Swap Time:                 |                           | ▲ ▶ 5                     |                                      |
|                |                            |                           |                           |                                      |
|                |                            |                           |                           |                                      |

First enable the AUX Lumakey then adjust the following parameters. To reset the parameters, simply click the **Reset** button.

### Key Mode

Select "Black" if the foreground is shot against a black background and "White" if the foreground is shot against a white background.

### Cut Off

The default "Cut Off" value is 0. Increase this value gradually until either of the black and white backgrounds of the AUX source is 100% removed. For a black background, set Cut Off to 10-20% of its maximum value. For a white background, set Cut Off to 80-90% of its maximum value.

### Softness

It allows users to determine the softness of the edge of the foreground subject. Increase this value if you would like a gradient edge effect for the foreground subject. Please note that setting softness to a high value may cause the foreground subject to become semi-transparent.

### Opacity

Opacity sets the transparency of the foreground subject. Setting it to 1000 will make the foreground subject transparent and a zero value means fully opaque.

### Layer Swap

Enable "Layer Swap" to place the chromakey layer on top of the AUX Lumakey layer and vice versa.

#### Swap Time

Swap time sets the transition time during layer swap. For example, if the swap time is set to 20, multiply this number by 0.1 to derive the transition time of 2 seconds.

## 4.8 Setup

Click the gear icon at the top right corner of the interface to open the Setup window as shown below.

### **Auto Output Resolution**

This switch allows you to switch the output resolution automatically according to the Foreground resolution. The default value of this option is "**OFF**". If this option is set to "**ON**", the DVK-400 will switch the output resolution automatically according to the Foreground resolution.

**Note:** If this option is set to "**ON**" the "**Output Resolution**" will be locked to show the format which is adjusted automatically according to current Foreground resolution and it can not be adjusted by user. If the "**Factory Default**" button is clicked, it will not change the settings in the "**Auto Output Resolution**" option.

|                        |         |              | _ |
|------------------------|---------|--------------|---|
| SETUP                  |         |              | : |
| Auto Output Resolution | OFF     |              |   |
| Output Resolution      | 2160p30 | $\checkmark$ |   |
| HDMI Output Format     | YUV422  | ×            |   |
| FW Version             | v1.62   |              |   |
| FPGA Version           | v1.60   |              |   |
| Bootloader Version     | v0.94   |              |   |
| Factory Default        |         | Save         |   |

### **Output Resolution**

This option allows you to set the output resolution to be the same as the resolution of the foreground camera.

**Note**: If the "**Auto Output Resolution**" is "ON", the "**Output Resolution**" will be locked to show the format which is adjusted automatically according to current Foreground resolution and it can not be adjusted by user.

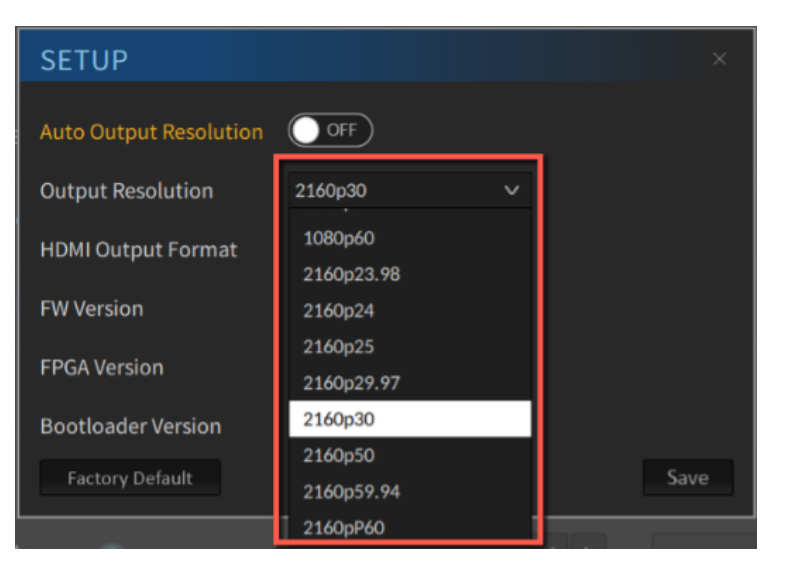

### **HDMI Output Format**

Select the HDMI output format from this drop-down menu. The available options are RGB444, YUV444 and YUV442.

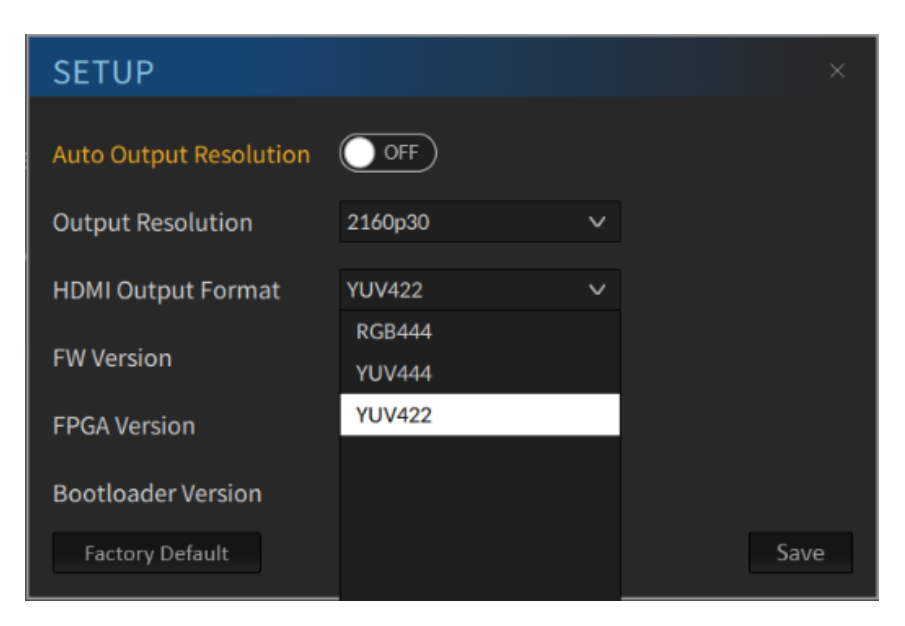

#### **FW Version**

Firmware version is shown in this field.

#### **FPGA Version**

FPGA Version is shown in this field.

#### **Bootloader Version**

Bootloader version is shown in this field.

Note: Click the "Save" button to save new changes.

### **Reset to Factory Defaults**

Follow the steps below to reset the DVK-400 to Factory Default Settings.

1. Click the "Factory Default" button.

| SETUP                  |         |   | ×    |
|------------------------|---------|---|------|
| Auto Output Resolution | OFF     |   |      |
| Output Resolution      | 2160p30 | ~ |      |
| HDMI Output Format     | YUV422  | × |      |
| FW Version             | v1.62   |   |      |
| FPGA Version           | v1.60   |   |      |
| Bootloader Version     | v0.94   |   |      |
| Factory Default        |         |   | Save |

2. Click the "**Reset**" button to reset the DVK-400 to Factory Default Settings.

| Factory Default                       |
|---------------------------------------|
| ?                                     |
| Do you want to reset factory default? |
|                                       |
| Cancel Reset                          |
|                                       |

# Chapter 5 Advanced Applications

In this chapter, we will show you various examples of video chromakeying, garbage and holdout masks and AUX lumakey.

## 5.1 Video Chromakeying

First set up your device according to hardware setup instructions described in <u>Chapter 3</u>. Then follow the steps outlined below to perform video chromakeying.

1. Open DVK-400 User Interface.

| datavideo 4k c |                      |                                                                 |  |  |  |  |  |
|----------------|----------------------|-----------------------------------------------------------------|--|--|--|--|--|
| Output Source  | PGM(SDI): PGM(HDMI): | PVW (SDI/HDMI): 用戶記憶:<br>r 品 FG マ Mirror 品 User 1 マ Load Save 品 |  |  |  |  |  |
| Input          | Type Source          |                                                                 |  |  |  |  |  |
| Chromakey      | FG HDMI V            | 2160P59                                                         |  |  |  |  |  |
| Post-Processor |                      |                                                                 |  |  |  |  |  |
| Garbage Mask   | BG                   | None                                                            |  |  |  |  |  |
| Holdout Mask   | AUX                  | None                                                            |  |  |  |  |  |
| Aux Lumakey    | EXT.SYNC             | None                                                            |  |  |  |  |  |
|                |                      |                                                                 |  |  |  |  |  |
|                |                      |                                                                 |  |  |  |  |  |
|                |                      |                                                                 |  |  |  |  |  |
|                |                      |                                                                 |  |  |  |  |  |
|                |                      |                                                                 |  |  |  |  |  |

### 2. Open the "Chromakey" page.

| datavideo 4k c | HROMAKEY DVK-400                                     | 🌐 🏟 English                                                   |  |
|----------------|------------------------------------------------------|---------------------------------------------------------------|--|
| Output Source  | PGM(SDI):<br>FG V Mirror A PGM(HDMI):<br>FG V Mirror | PVW (SDI/HDMI): 用户记忆:<br>FG V 에 Mirror 品 User 1 V Load Save 음 |  |
| Input          | ▼ Matte Generation                                   | 重设                                                            |  |
| Chromakey      | Backing Color: 8 自动抠像                                | R: 100 G: 800 B: 100                                          |  |
| Post-Processor | Open Angle:                                          |                                                               |  |
| Garbage Mask   |                                                      |                                                               |  |
| Holdout Mask   | -                                                    | ▲ ▶ 60                                                        |  |
| Aux Lumakey    | Black Level:                                         | ◀ ▶ 100                                                       |  |
|                | White Level:                                         | ● ● 950                                                       |  |
|                | ▼ Dark Enhancement                                   | 重设                                                            |  |
|                | Dark Level:                                          | < ▶ 200                                                       |  |

3. Connect your foreground camera to DVK-400.

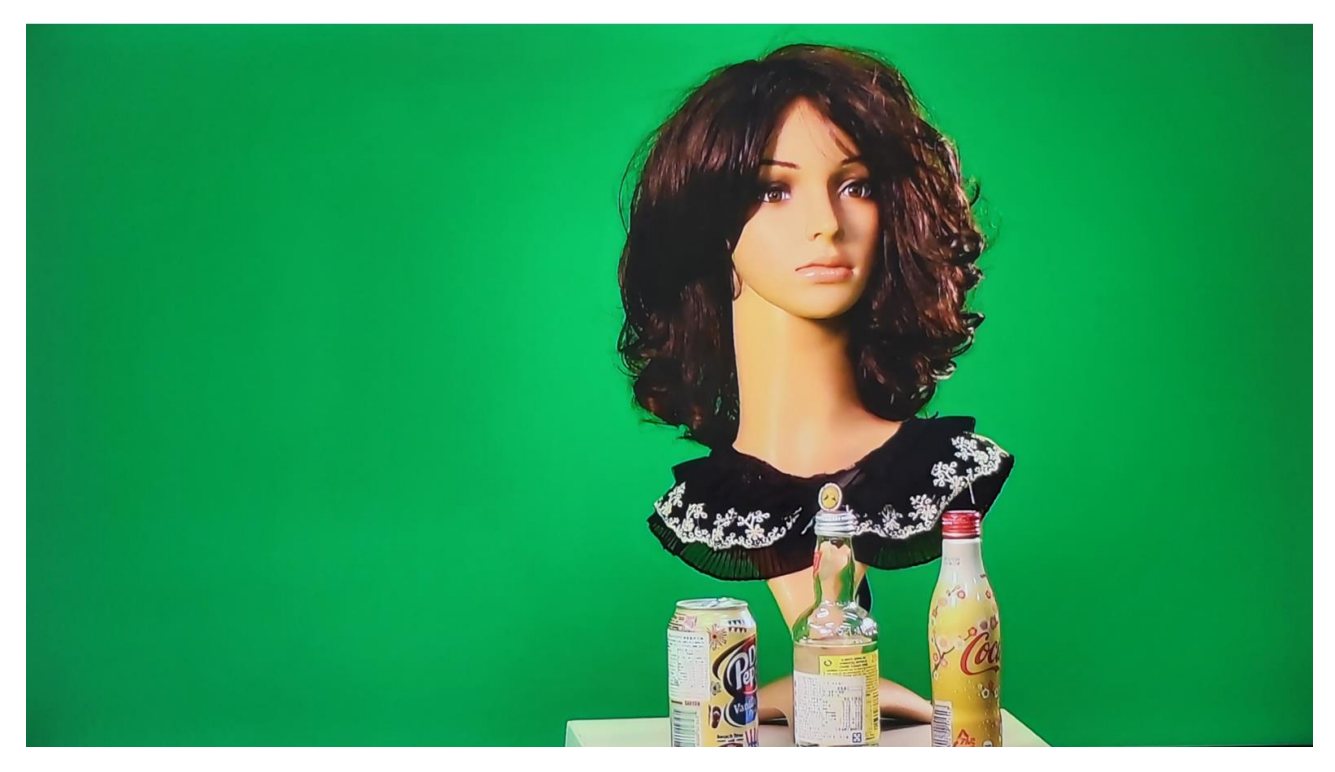

- 4. In "**Backing Color**" on Chromakey page of the UI, you either click "**Auto**" to generate the key automatically or the dropper icon to manually select the key color. See <u>Section 4.3 Chromakey</u> for more information about key generation.
- 5. After the foreground is chromakeyed, switch your output to the MATTE view shown below.

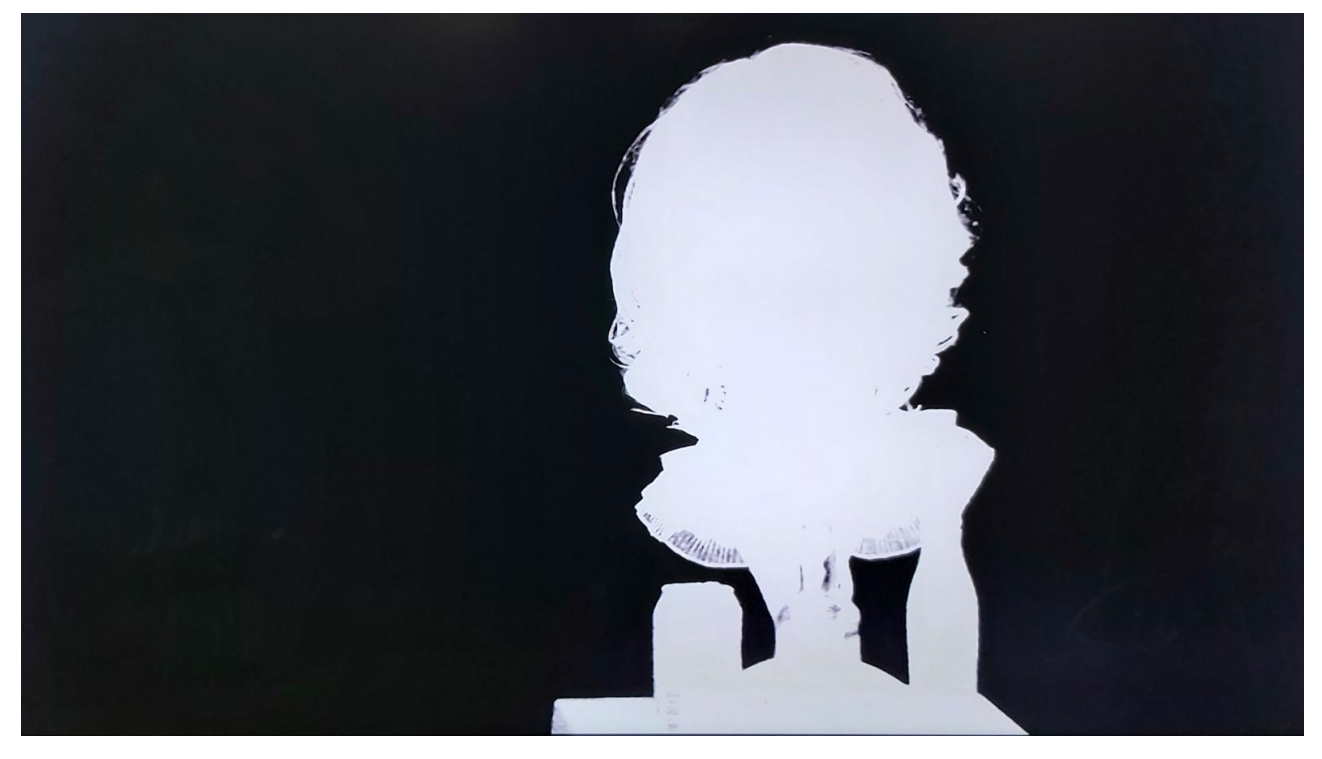

 Fine tune the parameters (black level, white level, dark level, bright level, shadow, spill suppression and edge brightness) to achieve an optimal key. See <u>Section 4.3 Chromakey</u> for more information about these parameters. 7. Open the **Setup** window by clicking the gear icon at the top right corner of the UI then set the output resolution to the resolution of the foreground camera. Click the **Save** button after that.

| SETUP                  |            |   | ×    |
|------------------------|------------|---|------|
| Auto Output Resolution | OFF        |   |      |
| Output Resolution      | 2160p30    | ~ |      |
|                        | 1080p29.97 |   |      |
| HDMI Output Format     | 1080p30    |   |      |
| FW Version             | 1080p50    |   |      |
|                        | 1080p59.94 |   |      |
| FPGA Version           | 1080p60    |   |      |
| Pootloader Version     | 2160p23.98 |   |      |
| Boottoader version     | 2160p24    |   |      |
| Factory Default        | 2160p25    |   | Save |
| ffset                  | 2160p29.97 |   |      |
|                        |            |   | 0    |

8. Run the background video.

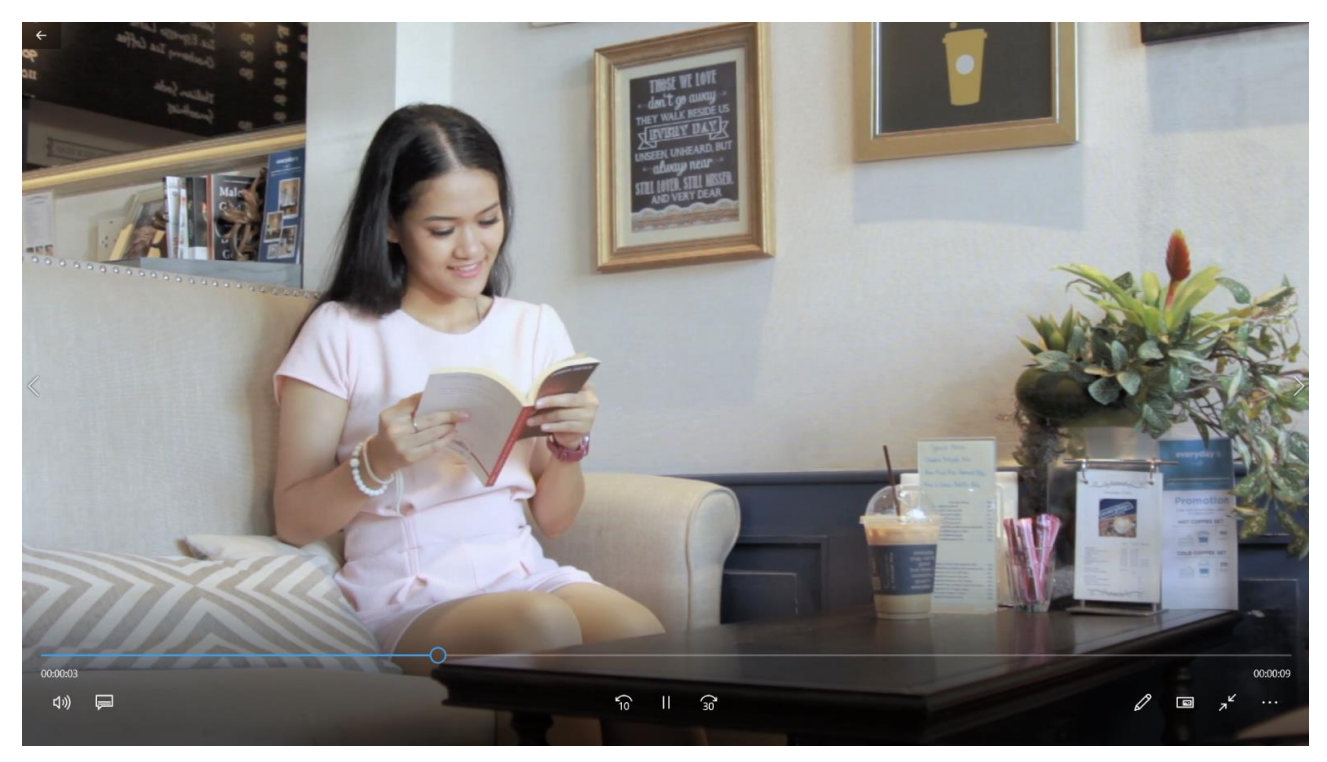

9. Set one of your outputs to "**COMP**" to show a combined view of the chromakeyed foreground and the background video as shown in the diagram below.

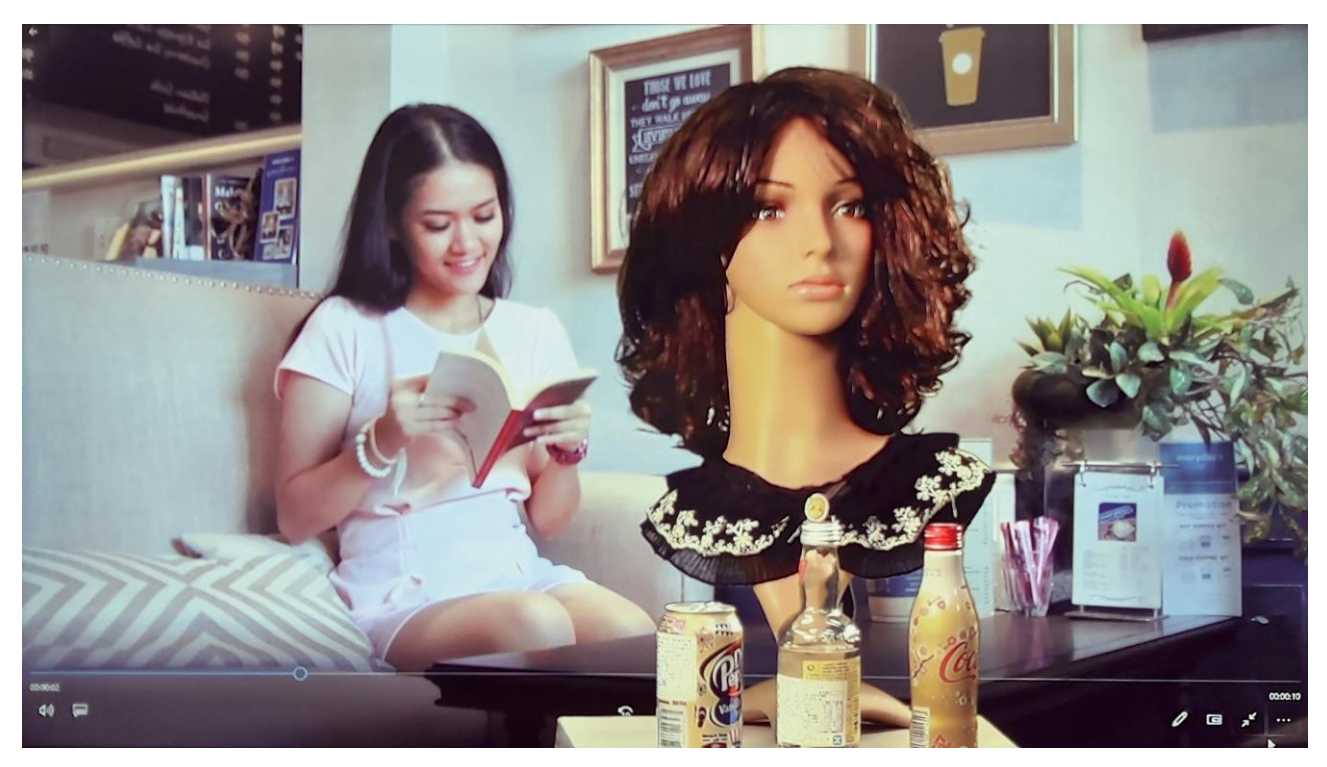

## 5.2 Crop using Garbage Mask

After you apply a key, you may need to crop unwanted background elements that cannot be keyed, such as (1) the screen edge, (2) lighting stands that appear in the background and (3) uneven distribution of light. Using the Garbage Mask tool, you can create a garbage mask that removes unwanted elements. See <u>Section 4.5</u> for instructions.

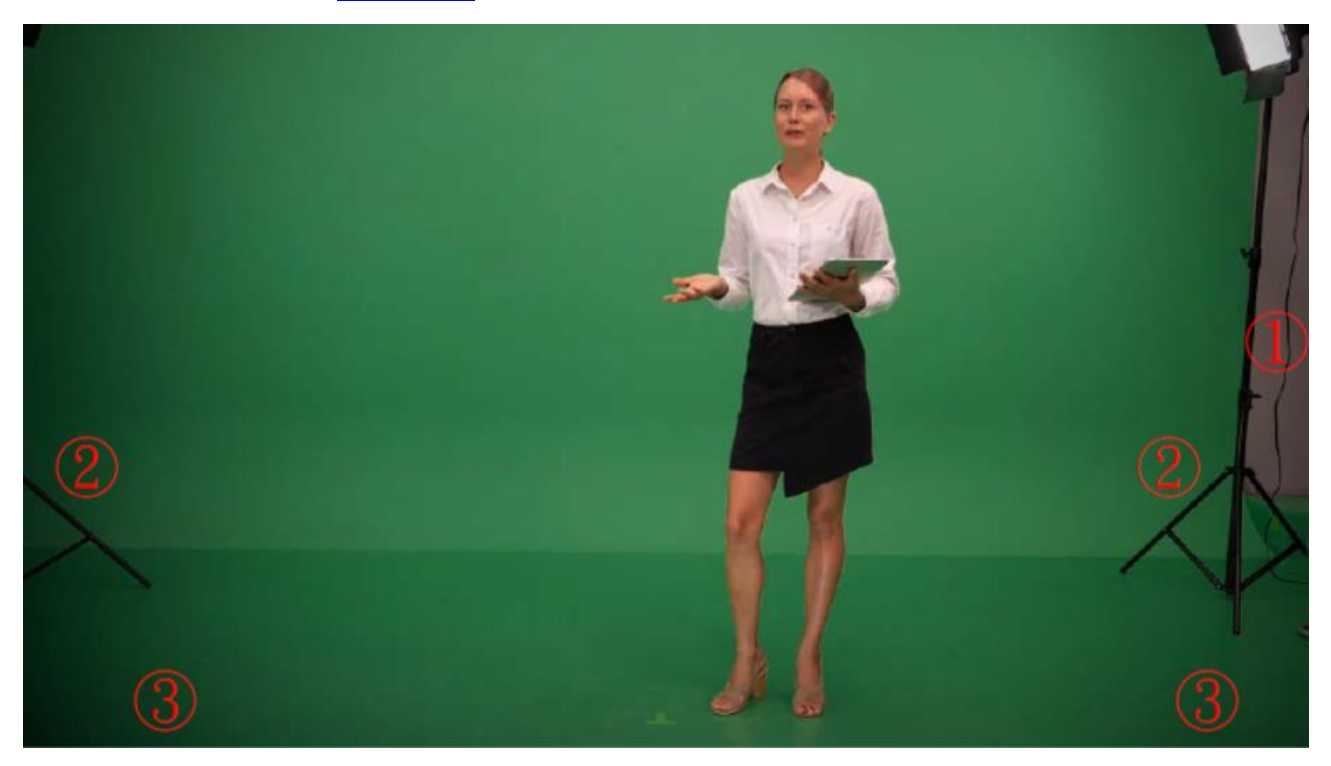

Open the composite view on one of the output monitors and you should be able to see a combined view of the talent and the background as shown in the diagram below. Then activate the garbage mask,

and adjust the mask until the unwanted elements are completely removed. The yellow rectangle specifies the mask edges and is drawn for illustration purpose.

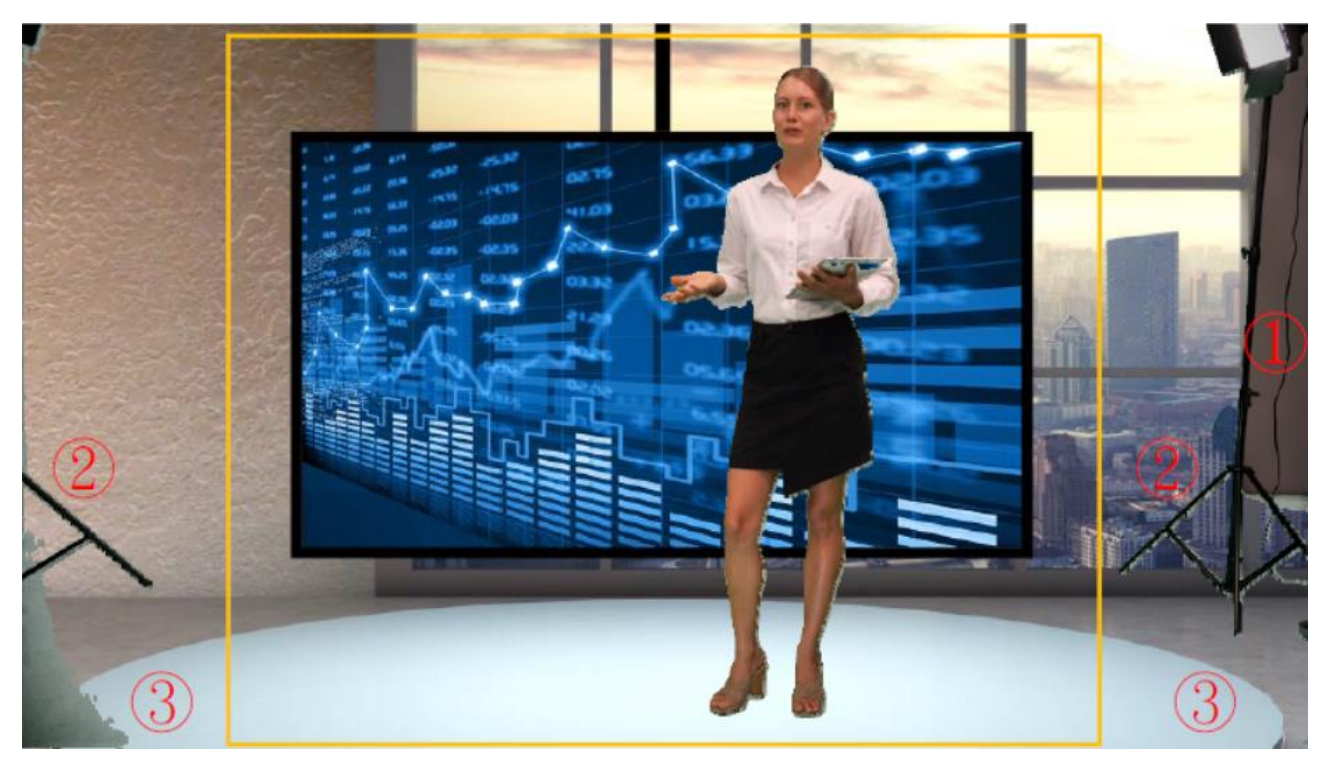

In the red rectangle at the bottom left corner of the diagram below, because of uneven distribution of light, the mask edge is vaguely seen.

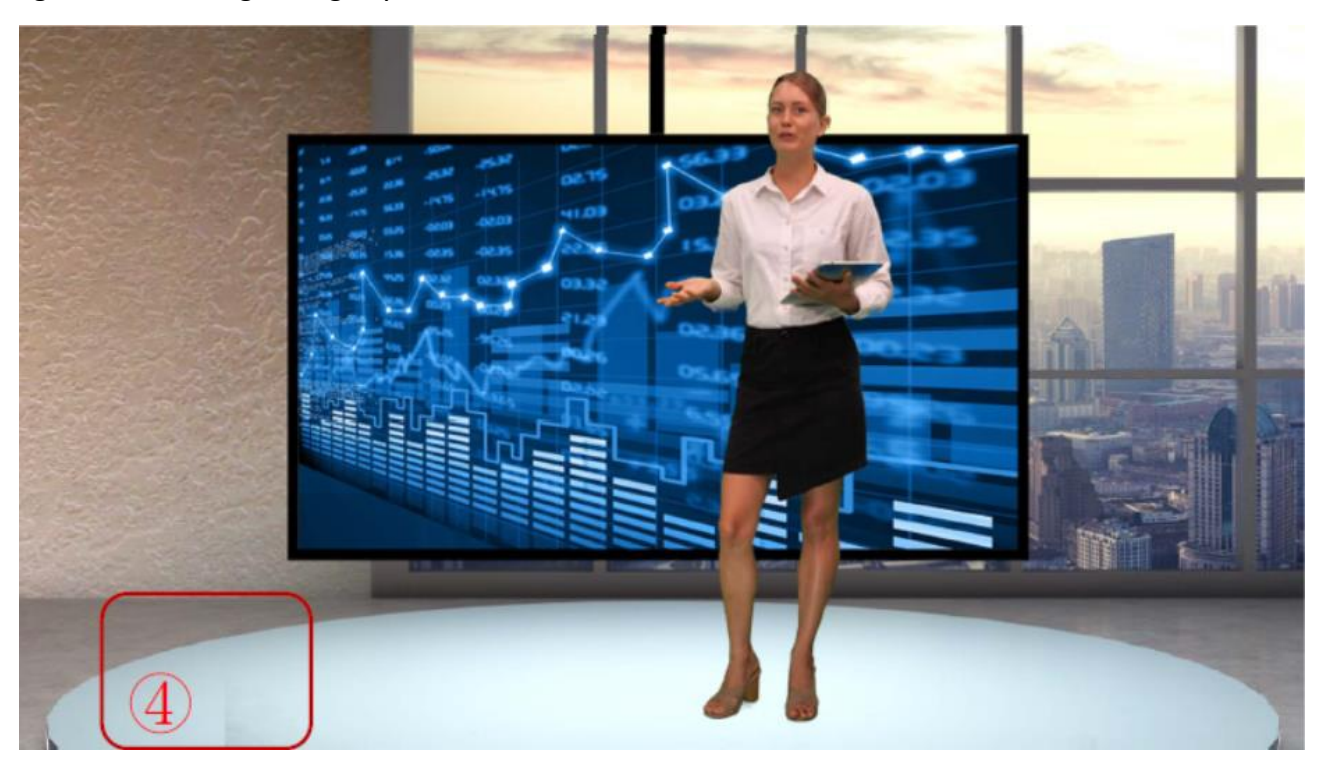

To remove mask edges entirely from the composite view, increase the "Border" value to soften the edges. As shown in the diagram below, mask edges disappear and the image areas around them are smoothened.

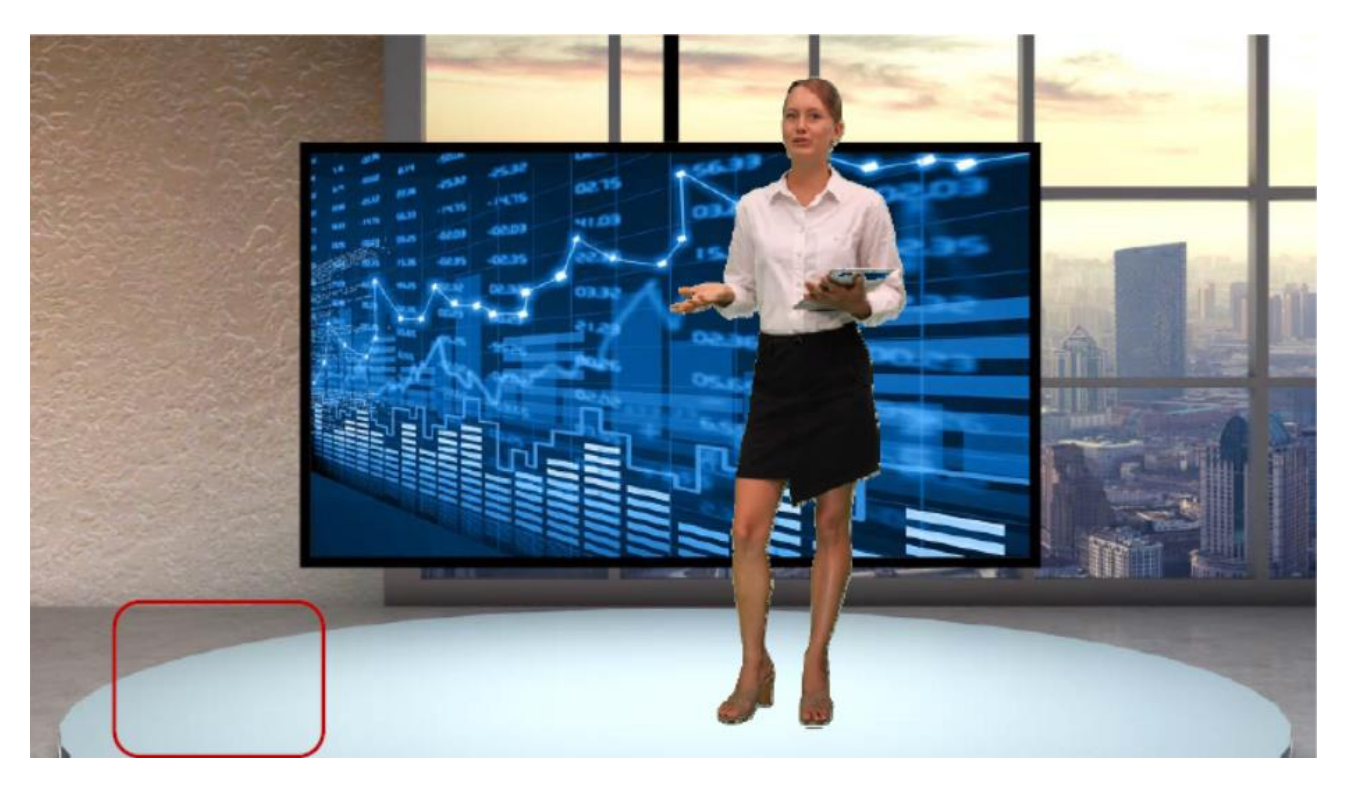

## 5.3 Restore Foreground with a Holdout Mask

The holdout mask allows you to define the area of the image that would remain unkeyed, for example a green area on the TV screen. In this section, we will show you how you can cover the green area of the image that should be kept.

To understand how the holdout mask works, you need to first understand the layer order on the DVK-400 shown in the diagram below. The holdout mask sits between the AUX Lumakey layer and the foreground image, therefore, by enabling the holdout mask, you are preventing the masked area of the foreground image from being chromakeyed thus preserving the image layers overall.

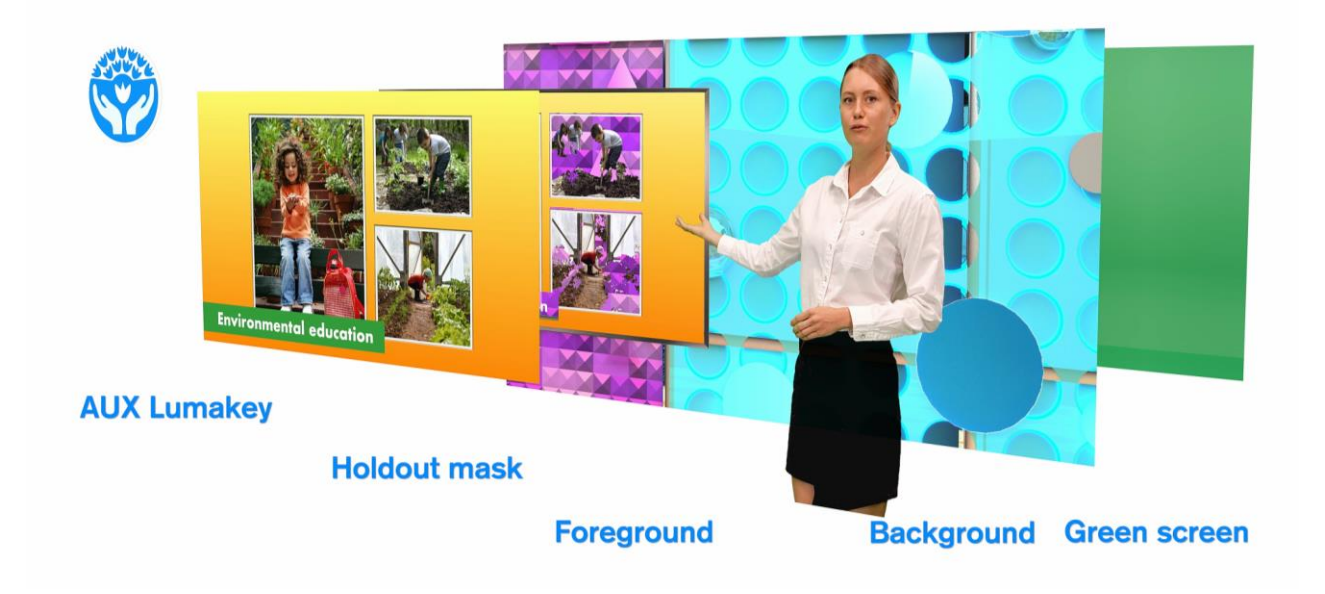

Now, follow the steps outlined below to restore the foreground with a holdout mask.

1. The diagram below is a foreground camera view consisting of a teacher presenting the slides using a TV.

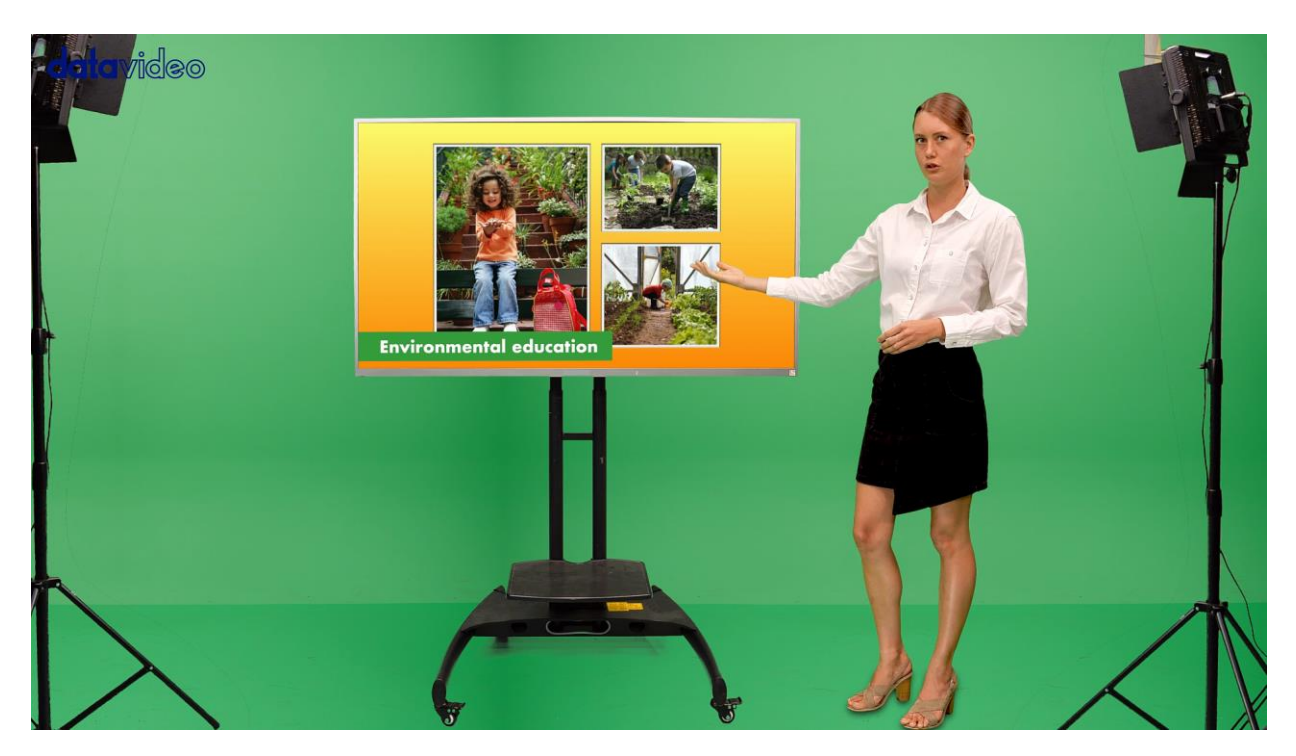

2. As shown in the diagram below, the green components in the pictures and the title of the slide shown against a green rectangle at the bottom left corner of the TV are incorrectly removed after chromakey is applied. If left uncorrected, the background image will show through the TV in these areas.

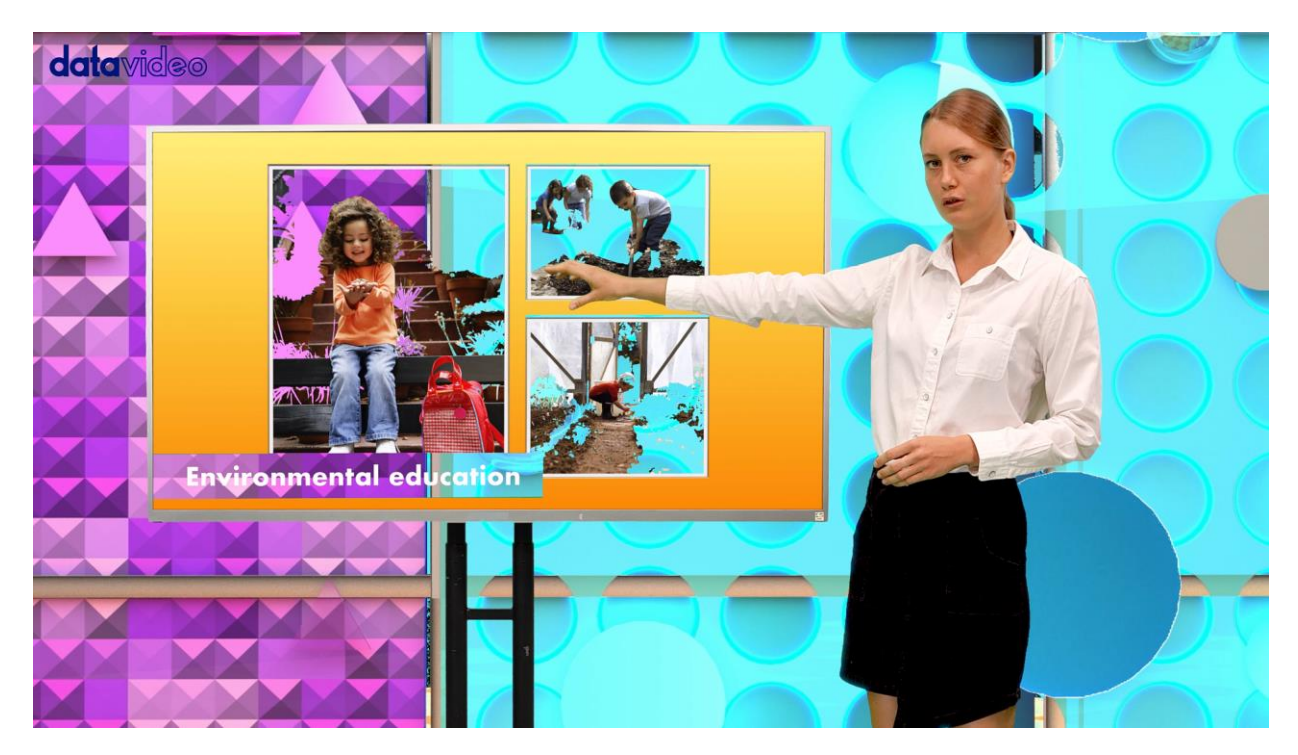

3. In these cases, you can mask the part of the subject that is incorrectly keyed with a holdout mask to restore the original image. On the UI, open the Holdout Mask page, and adjust the mask edges to cover the TV area.

| datavideo 4K c | HROMAKEY DVK-    | 400        |                 | 🗰 🏟 English 🔻 |
|----------------|------------------|------------|-----------------|---------------|
| Output Source  | PGM(SDI):        | PGM(HDMI): | PVW (SDI/HDMI): | User Memory:  |
| Input          | ▼ Holdout Window |            |                 | Reset         |
| Chromakey      | Left:            |            | ▲ ▶ 960         |               |
| Post-Processor | Right:           |            | 2880            |               |
| Garbage Mask   |                  |            | 2000            |               |
| Holdout Mask   | Тор:             |            | ◀ ▶ 540         |               |
| Aux Lumakey    | Bottom:          | •          | ▲ ▶ 1620        |               |
|                | Border:          | •          | ● ● 0           |               |
|                | Invert:          | OFF        |                 |               |
|                |                  |            |                 |               |
|                |                  |            |                 |               |

4. In the following image, green components of the TV are kept after chromakey is applied.

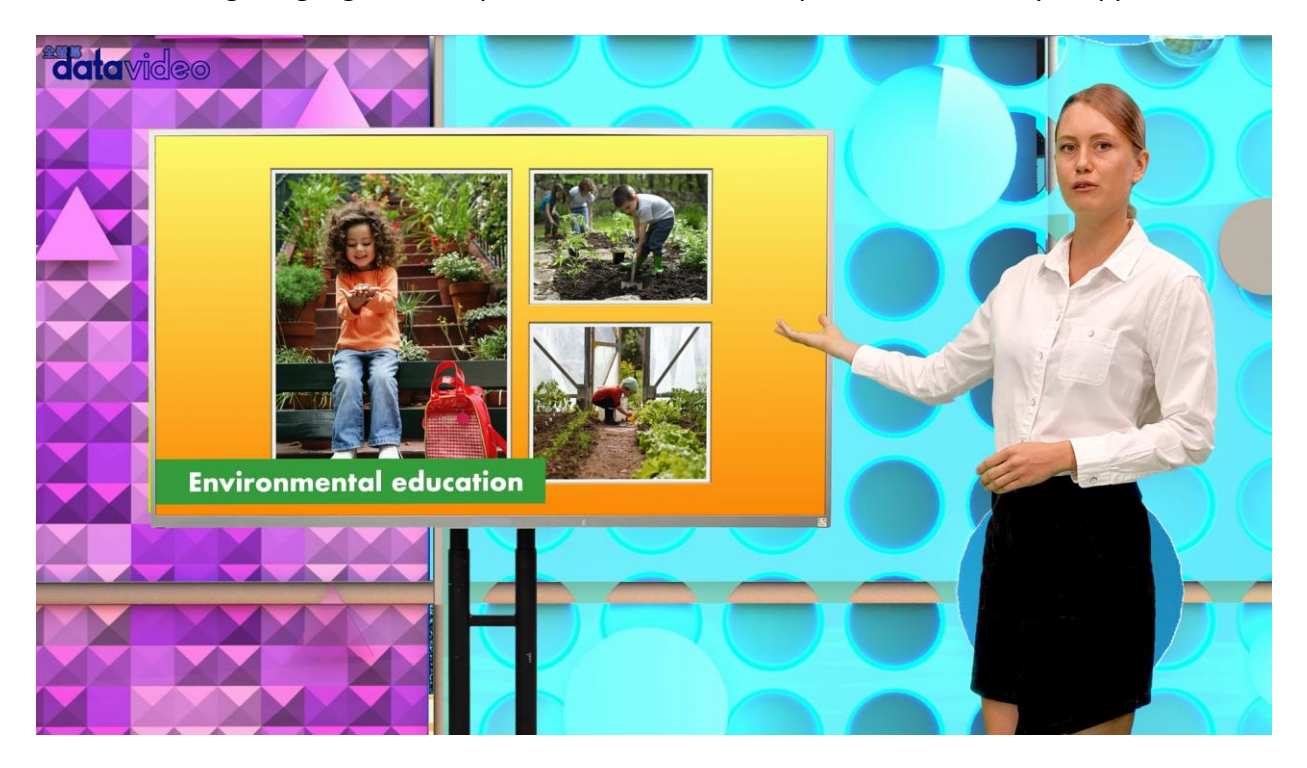

## 5.4 More Applications of Garbage and Holdout Masks

In this section, we will show you more examples of using garbage and holdout masks in a chromakey.

### Example 1

Please note that in this example, the **Invert** option should be turned OFF for both Garbage and Holdout masks.

As shown in the following diagram, there are issues in the foreground image such as (1) the screen edges, (2) a lighting stand and (3) green components in the TV image.

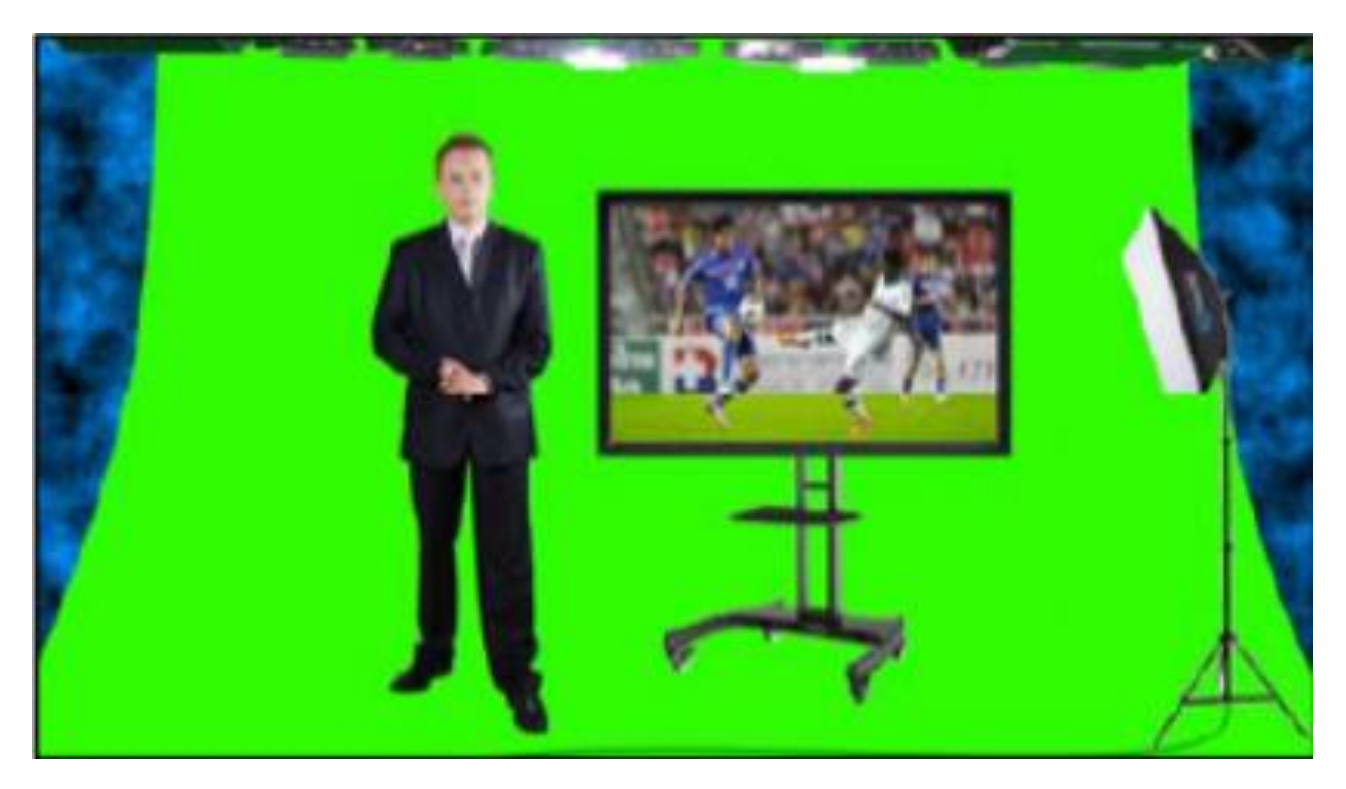

To solve these issues, we will need a garbage mask to remove the screen edges and the light stand and cover the TV with a holdout mask to ensure that the TV area is not keyed. As shown in the diagram below, rectangle 1 is the transparent area defined by the garbage mask and rectangle 2 is the holdout mask covering the TV. See <u>Sections 5.2</u> and <u>5.3</u> for instructions on how you can activate the two masks on the foreground.

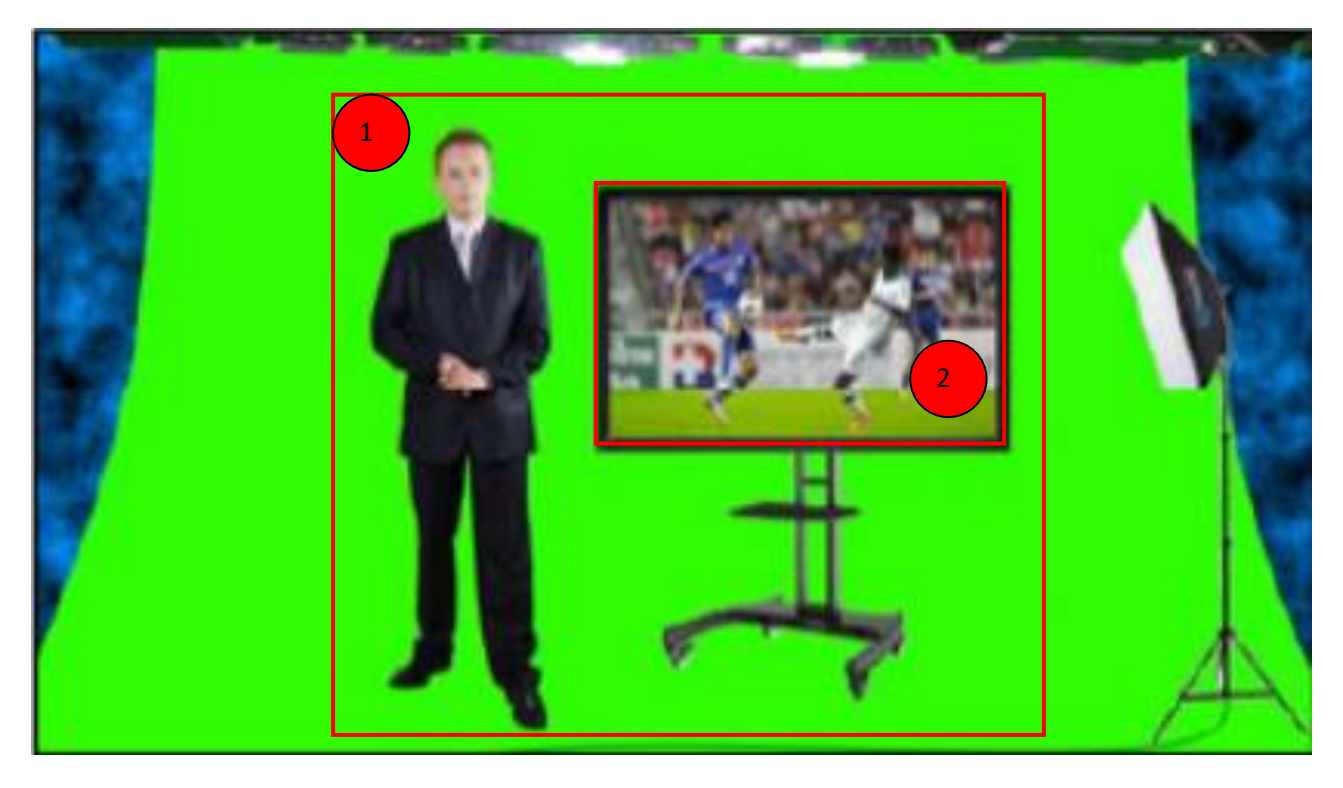

After you've defined the garbage and holdout masks, you will see the chromakeyed foreground overlapped on the background with the desired effects shown in the diagram below.

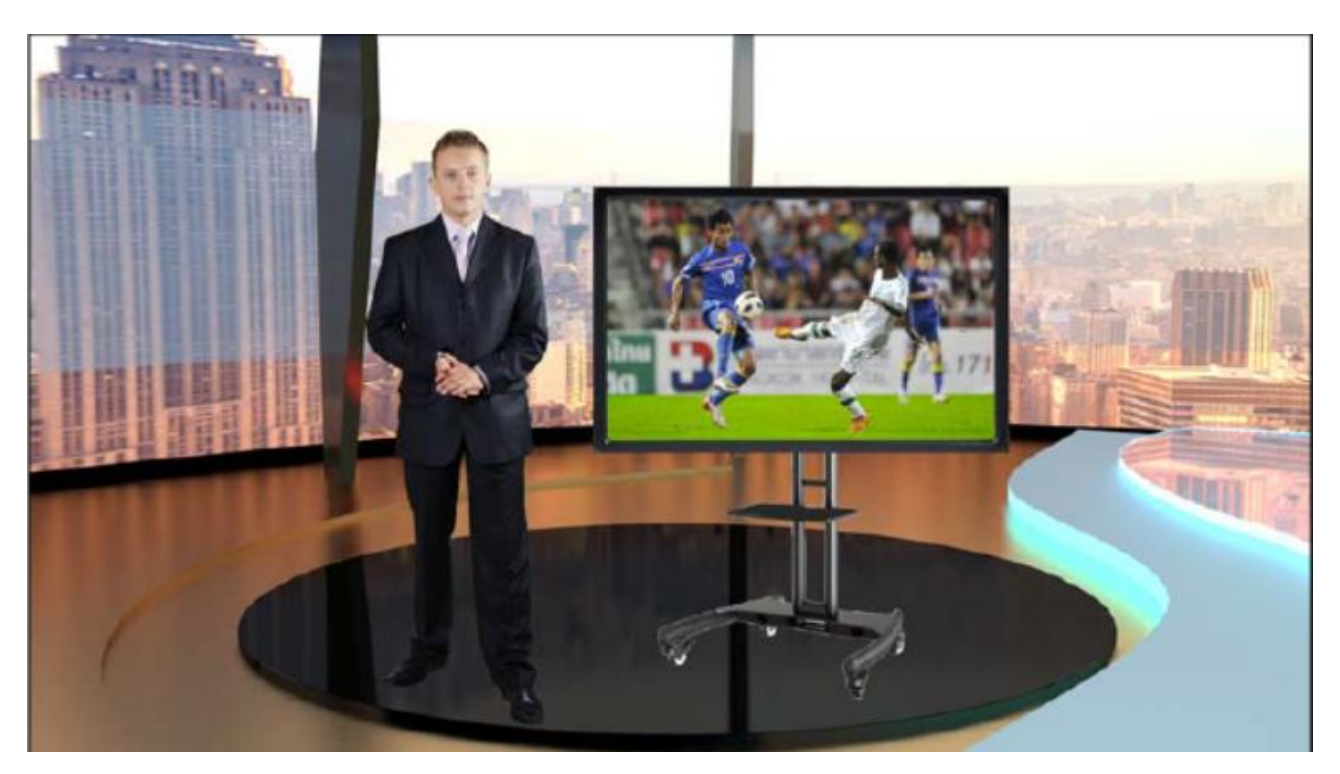

### Example 2

There are times when we want to remove the area inside the garbage mask and keep the area outside the holdout mask from being keyed. In these cases, the **Invert** option must be enabled to reverse the order for both masks.

In the foreground shown below, the ceiling lamp (1) can be removed by a reversed garbage mask and the green screen (2) can be chromakeyed with a reversed holdout mask. After a chromakey is applied to the foreground, the background should show through the green screen only.

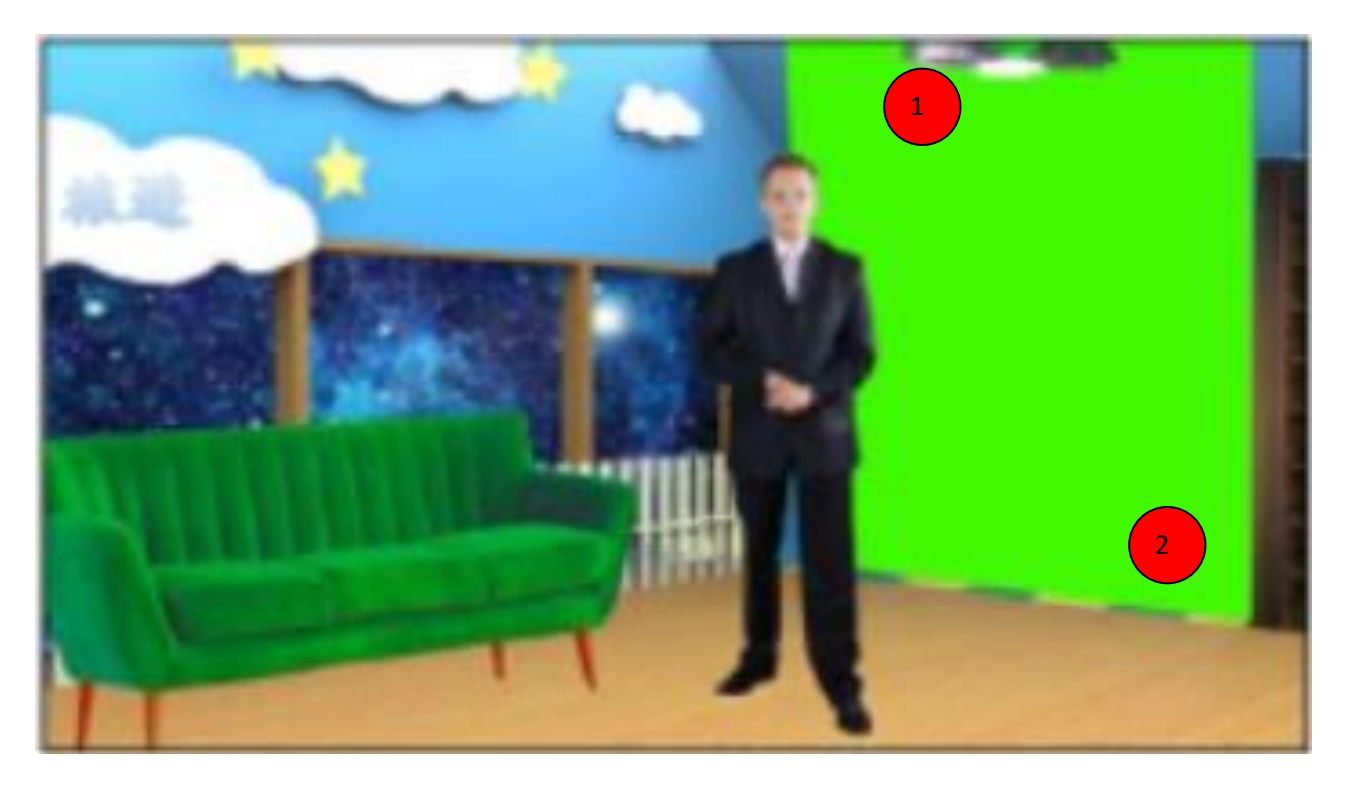

First enable garbage and holdout masks and turn ON **Invert** for both masks. Then adjust edges of the two masks accordingly. As shown in the diagram below, the garbage mask is depicted by rectangle 1 and the holdout mask is depicted by rectangle 2. See <u>Sections 5.1</u> and <u>5.2</u> for instructions on how you can activate the two masks on the foreground.

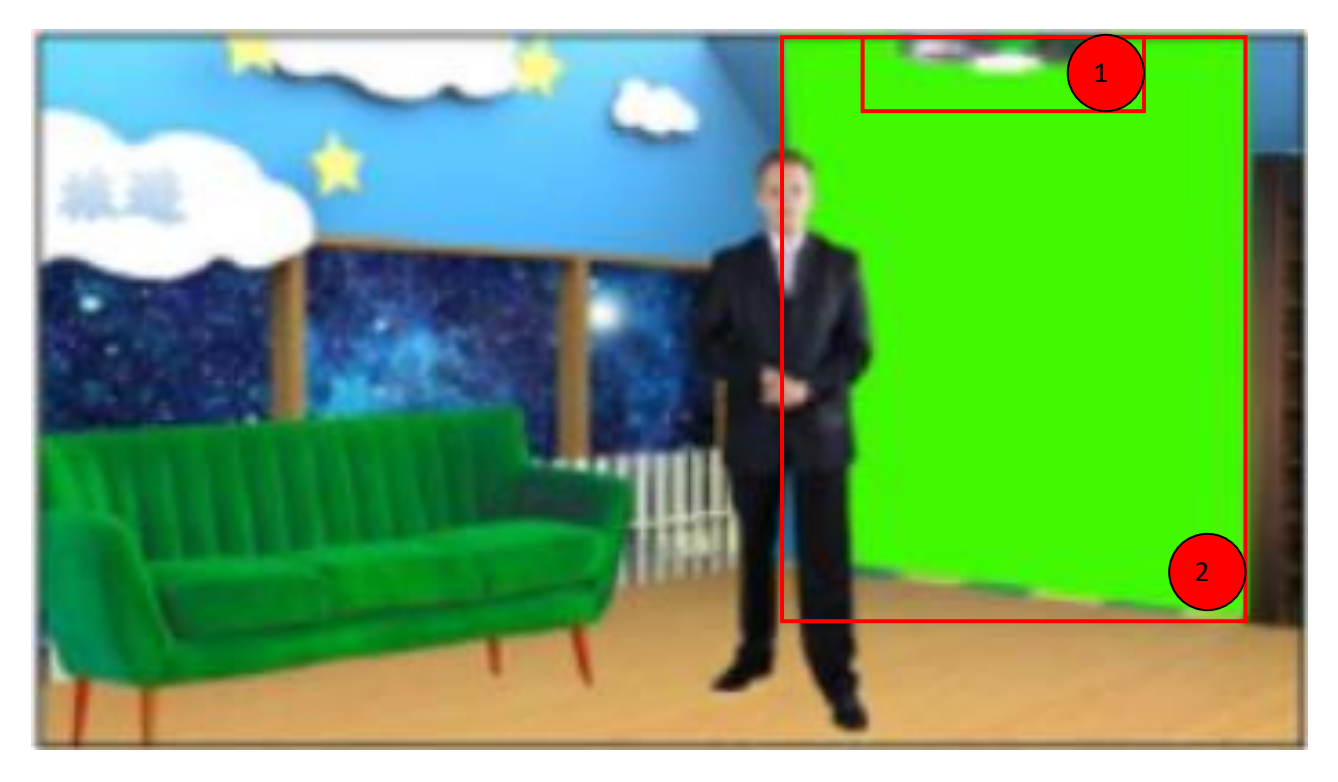

The background image is shown below.

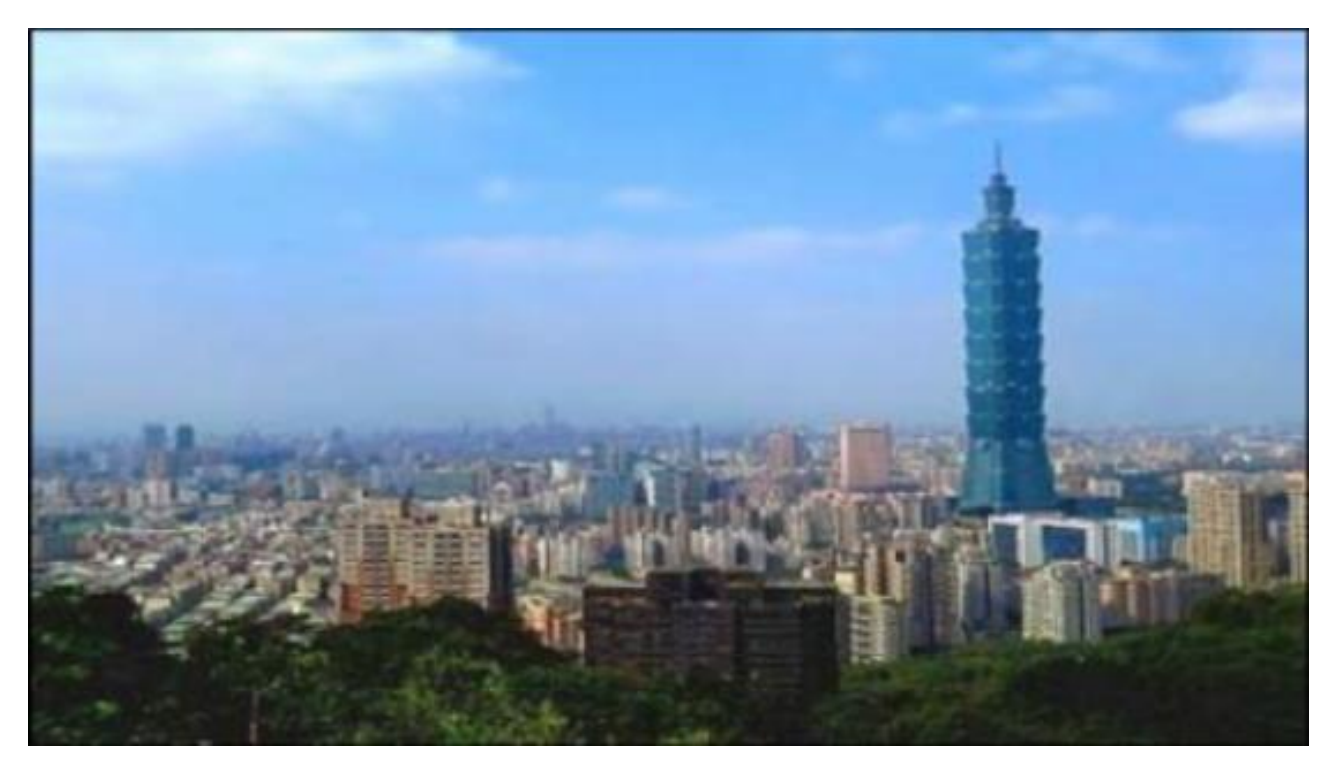

Apply the chromakey to the foreground image then set the output source to COMP on one of the output monitors, you should see a combined view of the chromakeyed foreground and the background image as shown below.

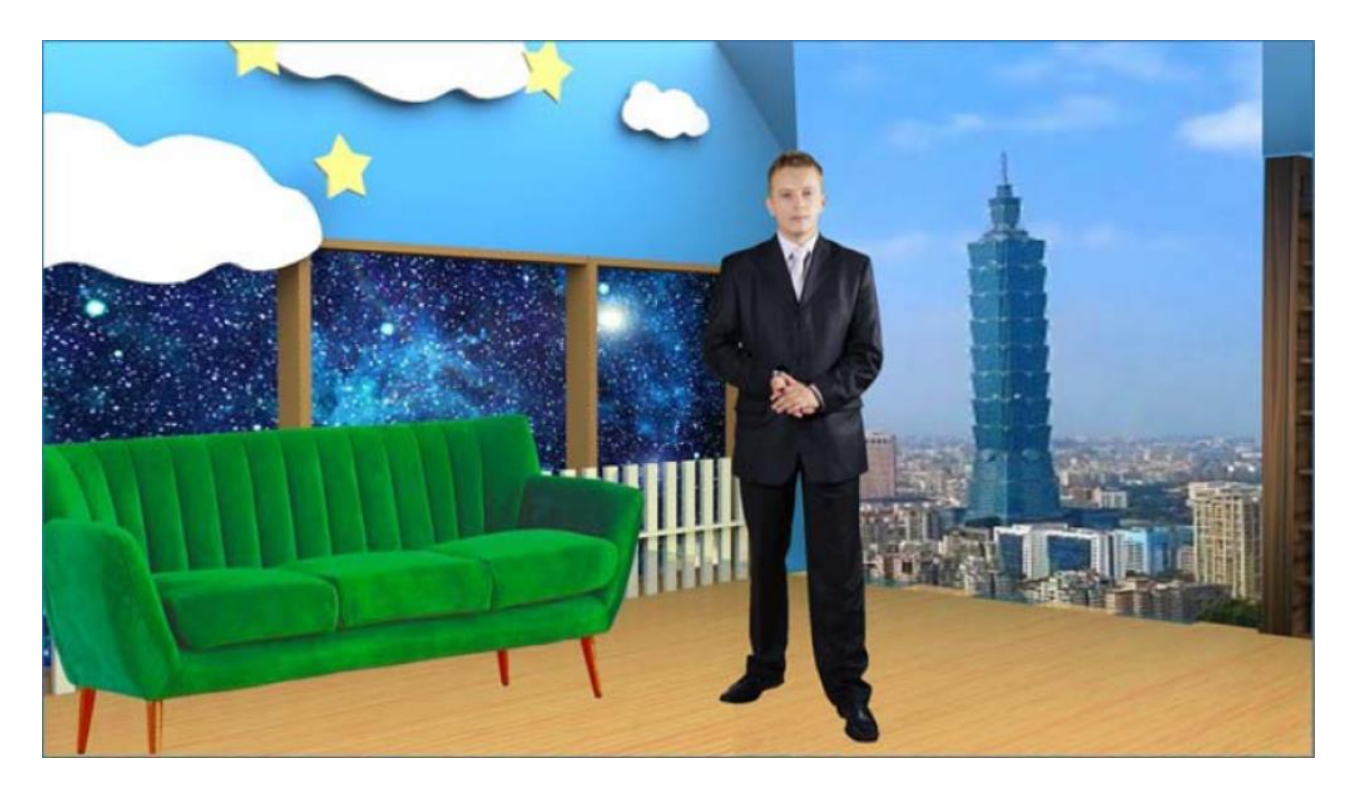

## 5.5 Animate your Program

The DVK-400 has a layer swap function that can be found on the AUX Lumakey page of the UI. This function swaps the Chromakey and AUX Lumakey Layers with a fade transition. Please note that the fade transition time can be predetermined by setting the **Swap Time**.

### Example 1

The diagram below illustrates a teaching scene. The Earth is the AUX Lumakey layer and the teacher is the chromakeyed foreground. With the Layer Swap disabled, the AUX Lumakey layer is above the Chromakey layer, therefore it looks as if the teacher's hand moves behind the 3D Earth.

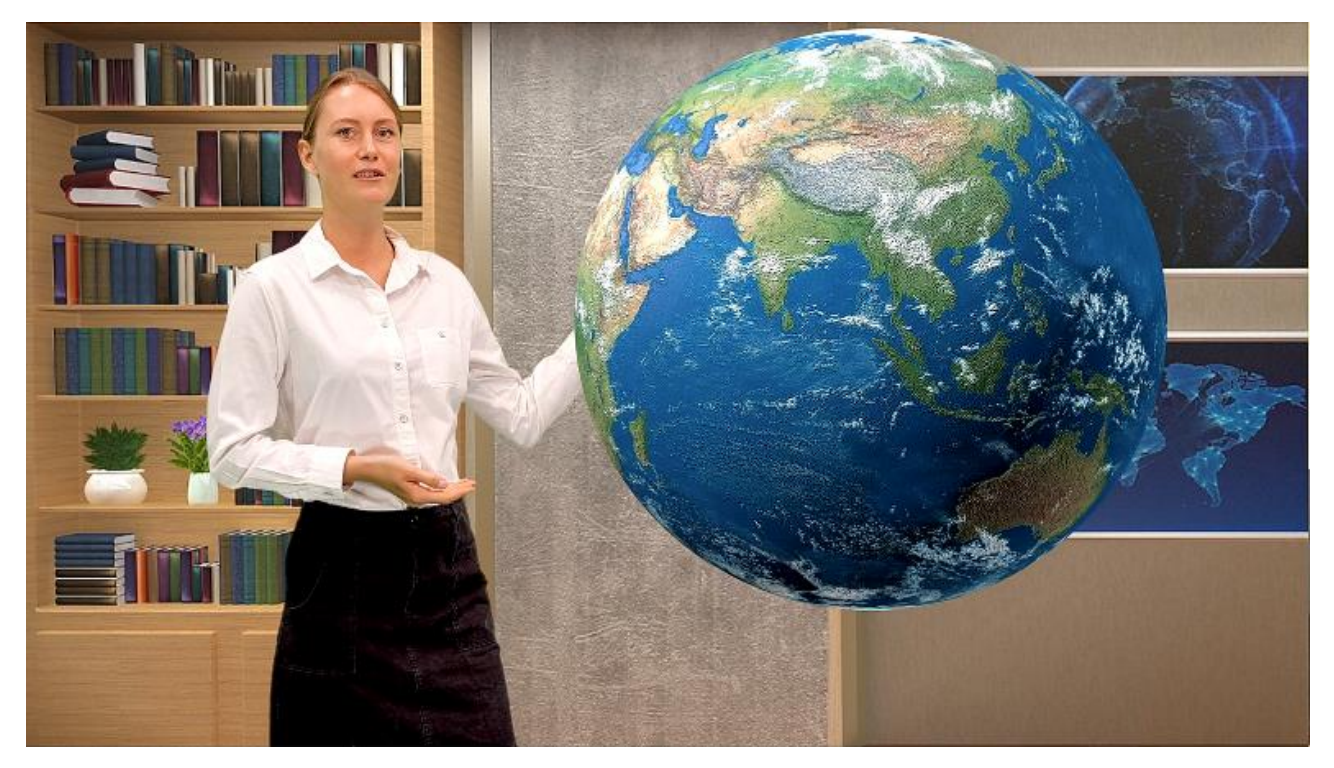

After the teacher moves the hand away from the simulated 3D Earth, turn ON the Layer Swap to move the Chromakey layer on top of the AUX Lumakey.

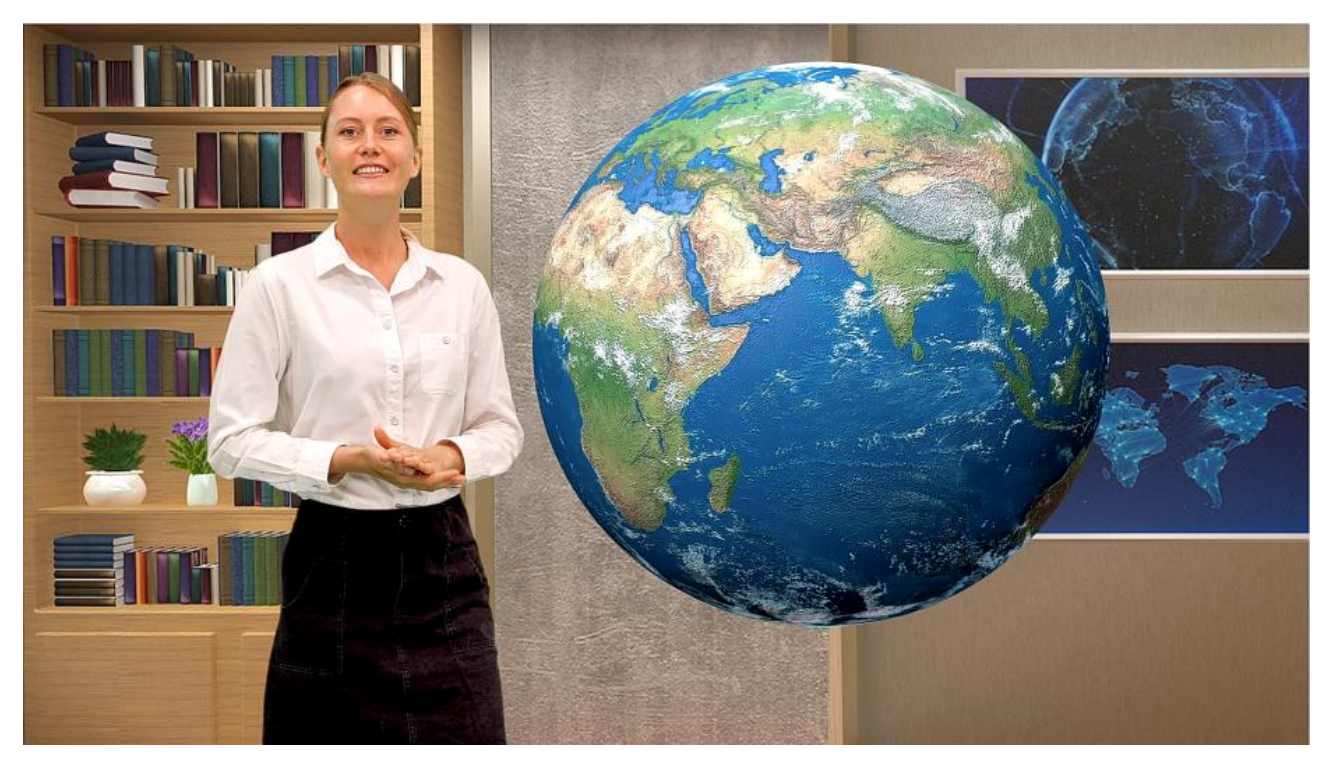

When the teacher walks to the Earth, it would look as if the teacher walks to the front of the Earth.

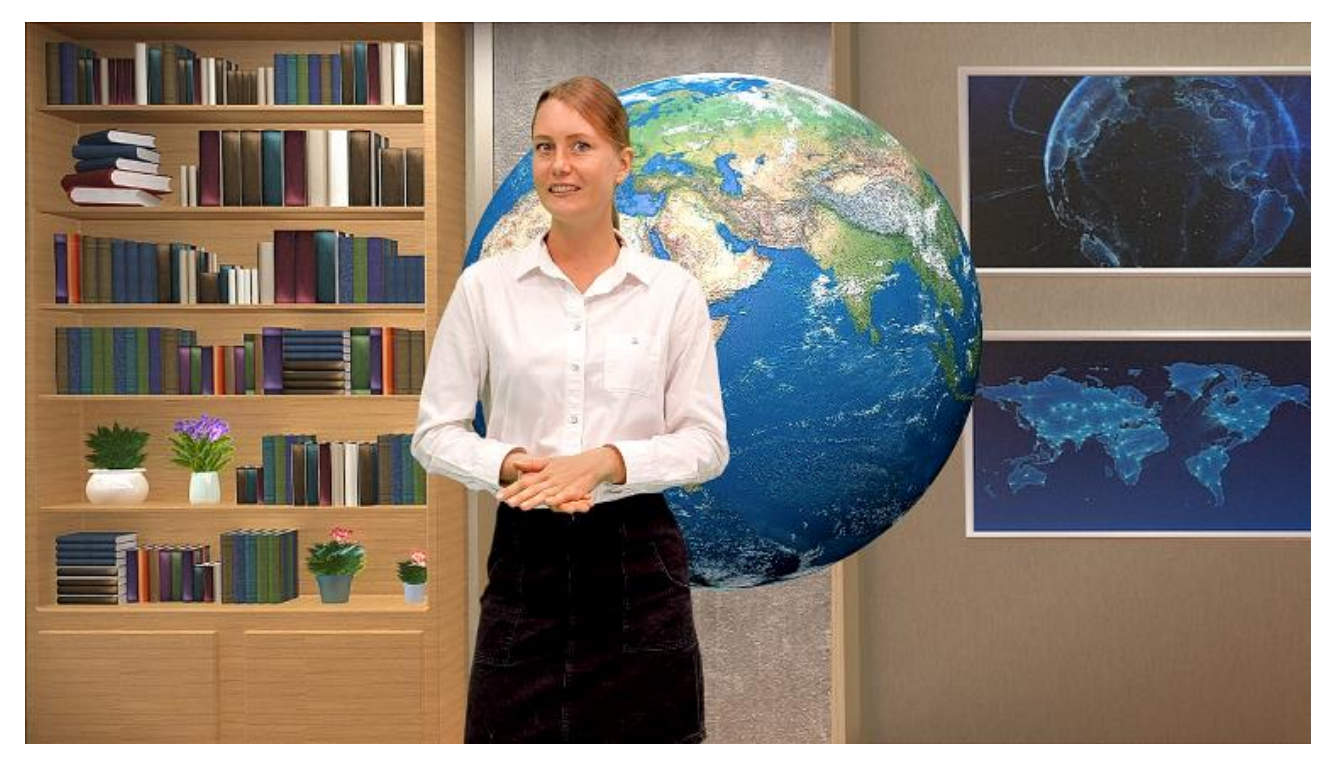

### Example 2

The diagram below illustrates a second teaching scene. The lectern is the AUX Lumakey layer and the teacher is the chromakeyed foreground. With the Layer Swap enabled, the Chromakey layer is above the AUX Lumakey layer, therefore it looks as if the teacher is moving in front of the lectern.

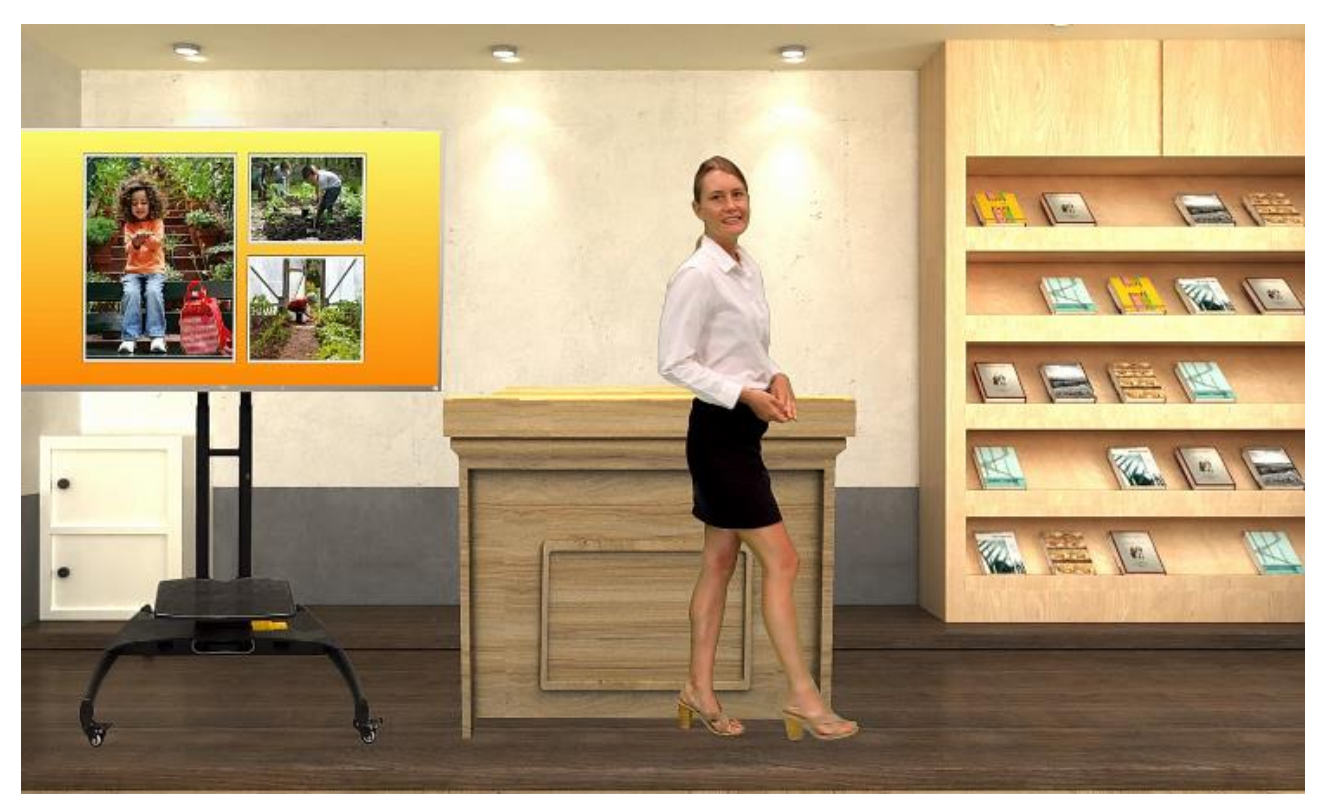

Turn OFF the Layer Swap as soon as the teacher moves to either sides of the lectern.

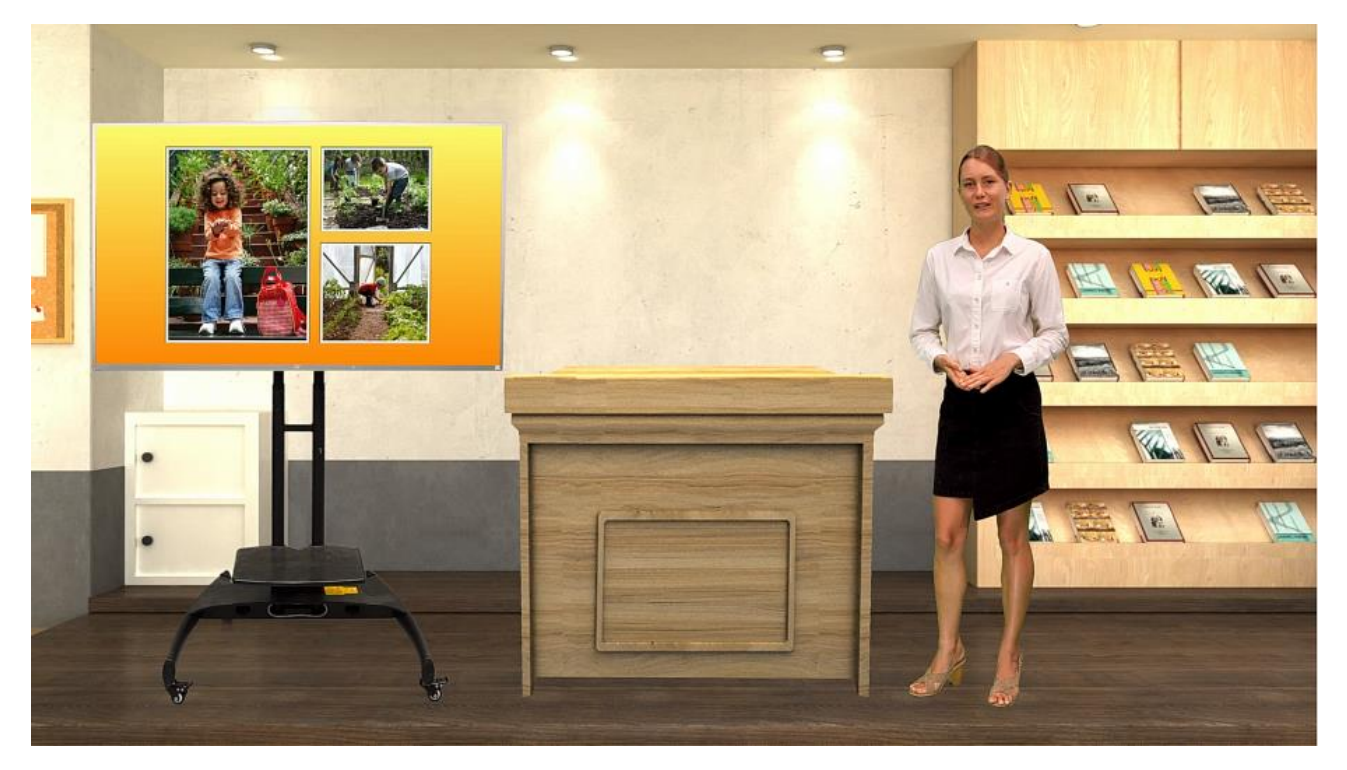

Now, when the teacher walks to the lectern, it would then seem as if she walks to the back of the lectern as shown in the diagram below.

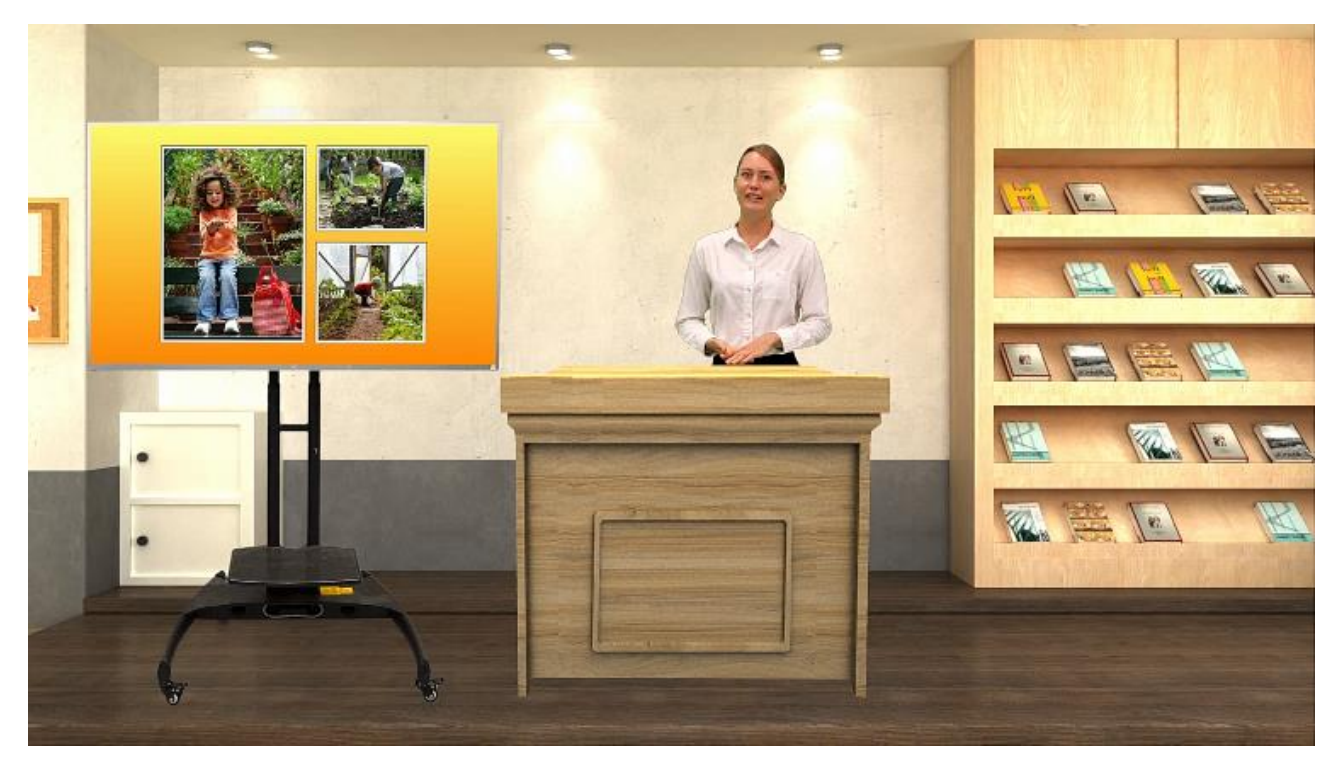

# Chapter 6 Appendices

## Appendix 1 Firmware Update

Datavideo usually releases new firmware containing new features or reported bug fixes from time to time. Customers can either download the firmware as they wish or contact their local dealer or reseller for assistance.

This section outlines the firmware upgrade process which should take *approximately few minutes to complete*.

The existing settings should persist through the *firmware upgrade process, which should not be interrupted once started* as this could result in a non-responsive unit.

### Requrements

- Latest firmware file
- A USB thumb drive
- A monitor for viewing the upgrade progress

### **Update Procedure**

- Download the latest DVK-400 firmware from the Datavideo official website (www.datavideo.com)
- 2. Unzip the downloaded firmware files (DVK400FW.bin/DVK400FP.bin) to the root directory of a USB thumb drive.

### Note: Make sure the USB thumb drive is formatted to FAT16 or FAT32.

- 3. Connect an SDI or HDMI monitor to the DVK-400 for viewing the upgrade progress.
- 4. Insert the thumb drive with the latest firmware files to the **USB FW Upgrade** port located at the rear of the device then turn ON the power of the DVK-400 to start the firmware upgrade automatically.

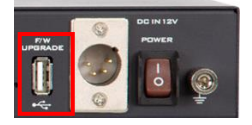

### Note: Nothing will be shown on the monitor while the firmware is being updated.

5. Upon seeing the monitor displaying 1080p59.94 color bars shown below, the firmware update is complete and you may remove the USB thumb drive from DVK-400.

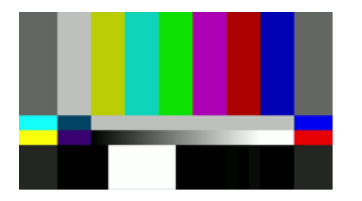

6. On the UI, open the **Setup** window (see <u>Section 4.8</u>) check versions of the firmware files installed.

# Appendix 2 Frequently-Asked Questions

This section describes problems that you may encounter while using the DVK-400. If you have any questions, please refer to related sections and follow the suggested solutions. If the problem still exists, please contact your distributor or the service center.

| NO. | Problems                                                  | Solutions                                                       |
|-----|-----------------------------------------------------------|-----------------------------------------------------------------|
| 1   | How to reset to the device's default IP                   | See IP address reset hole description in <u>Section</u>         |
|     | address?                                                  | 2.2 Rear View.                                                  |
| 2   | On the UI's input page, the                               | Make sure that you have properly connected                      |
|     | Foreground's status shows "None".                         | and turned on the foreground camera.                            |
| 3   | The monitor not displaying the                            | Make sure the monitor is connected to SDI or                    |
|     | foreground and the crosshair after                        | HDMI PVW OUT.                                                   |
|     | clicking the dropper icon                                 |                                                                 |
| 4   | What are the 3G-SDI standards                             | Level A Level B-DL and Level B-DS are                           |
| •   | supported on the DVK-400?                                 | supported on the DVK-400                                        |
| 5   | Why is BG status on the Input page of t                   | he UI always showing 2160n29 even though the                    |
| 5   | MAC/PC connected to the BACKGBOUN                         | ID port has a resolution set differently, which is              |
|     | MAC/PC connected to the BACKGROON                         | b port has a resolution set differently, which is               |
|     | 1080p in this case?                                       |                                                                 |
|     | This is because the computer will output                  | with the resolution matching the maximum                        |
|     | resolution supported by the graphics car                  | d or the connected device, which is 2160p29 in                  |
|     | this case. The purpose is to provide the l                | pest visual effect. Solutions to this issue are                 |
|     | provided as follows:                                      |                                                                 |
|     |                                                           |                                                                 |
|     | If you are using a MAC computer, downl                    | oad the <b>Display Menu</b> app from                            |
|     | http://displaymenu.milchimgemuesefac                      | h.de/index.html to manually set the output                      |
|     | resolution to 1080p.                                      |                                                                 |
|     |                                                           |                                                                 |
|     | If you are using a PC, follow the steps be                | low to force the output resolution to 1920x1080.                |
|     | 1. Click Start Menu $\rightarrow$ Settings, then o        | n the <b>Settings window</b> that opens, select <b>System</b> , |
|     | then <b>Display</b> . Set the display resolut             | tion to 1920 x 1080 then click "Advanced display                |
|     | settings" right below.                                    |                                                                 |
|     |                                                           |                                                                 |
|     | settings — L                                              |                                                                 |
|     | Display     стануе и е зисе от сель ариз, апо оснет пента |                                                                 |
|     | 100% (Recommended)                                        |                                                                 |
|     | Advanced scaling settings                                 |                                                                 |
|     | Display resolution                                        |                                                                 |
|     | Display orientation                                       |                                                                 |
|     | Landscape $\checkmark$                                    |                                                                 |
|     | Multiple displays                                         |                                                                 |
|     | Multiple displays                                         |                                                                 |
|     | Extend these displays $\checkmark$                        |                                                                 |
|     | Make this my main display                                 |                                                                 |
|     | Connect to a wireless display                             |                                                                 |
|     | Advanced display settings                                 |                                                                 |
|     | Graphics settings                                         |                                                                 |

On the "Advanced display settings" window, select "Display 2: DVK-400" and you should see that the active signal resolution being 3840 x 2160 with a refresh rate of 29 Hz. To modify the resolution, click "Display adapter properties for Display 2".

|                                                                                                    |                                                                                                    | _ | Ц |
|----------------------------------------------------------------------------------------------------|----------------------------------------------------------------------------------------------------|---|---|
| ය Advanced                                                                                                    | display settings                                                                                                    |   |   |
| Choose display                                                                                                    |                                                                                                    |   |   |
|                                                                                                    | change the settings for it                                                                                                    |   |   |
| Diselect a display to view of                                                                                                    | change the settings for it.                                                                                                    |   |   |
| Display 2: DVK-400                                                                                                    | `                                                                                                    |   |   |
|                                                                                                    |                                                                                                    |   |   |
| Jisplay information                                                                                                    | า                                                                                                    |   |   |
|                                                                                                    |                                                                                                    |   |   |
|                                                                                                    |                                                                                                    |   |   |
| DVK-400                                                                                                    |                                                                                                    |   |   |
| DVK-400<br>Display 2: Connected                                                                                                    | d to Intel(R) UHD Graphics 630                                                                                                    |   |   |
| DVK-400<br>Display 2: Connected<br>Desktop resolution                                                                                                    | d to Intel(R) UHD Graphics 630<br>3840 × 2160                                                                                             |   |   |
| DVK-400<br>Display 2: Connected<br>Desktop resolution<br>Active signal resolution                                                                                               | d to Intel(R) UHD Graphics 630<br>3840 × 2160<br>3840 × 2160                                                                              |   |   |
| DVK-400<br>Display 2: Connected<br>Desktop resolution<br>Active signal resolution<br>Refresh rate (Hz)                                                                          | d to Intel(R) UHD Graphics 630<br>3840 × 2160<br>3840 × 2160<br>29 Hz                                                                     |   |   |
| DVK-400<br>Display 2: Connected<br>Desktop resolution<br>Active signal resolution<br>Refresh rate (Hz)<br>Bit depth                                                             | d to Intel(R) UHD Graphics 630<br>3840 × 2160<br>3840 × 2160<br>29 Hz<br>8-bit                                                            |   |   |
| DVK-400<br>Display 2: Connected<br>Desktop resolution<br>Active signal resolution<br>Refresh rate (Hz)<br>Bit depth<br>Color format                                             | d to Intel(R) UHD Graphics 630<br>3840 × 2160<br>29 Hz<br>8-bit<br>KGB                                                                    |   |   |
| DVK-400<br>Display 2: Connected<br>Desktop resolution<br>Active signal resolution<br>Refresh rate (Hz)<br>Bit depth<br>Color format<br>Color space                              | d to Intel(R) UHD Graphics 630<br>3840 × 2160<br>29 Hz<br>8-bit<br>RGB<br>Standard dynamic range (SDR)                                    |   |   |
| DVK-400<br>Display 2: Connected<br>Desktop resolution<br>Active signal resolution<br>Refresh rate (Hz)<br>Bit depth<br>Color format<br>Color space<br>Display adapter propertie | d to Intel(R) UHD Graphics 630<br>3840 × 2160<br>3840 × 2160<br>29 Hz<br>8-bit<br>RGB<br>Standard dynamic range (SDR)<br>s for Display 2  |   |   |
| DVK-400<br>Display 2: Connected<br>Desktop resolution<br>Active signal resolution<br>Refresh rate (Hz)<br>Bit depth<br>Color format<br>Color space<br>Display adapter propertie | d to Intel(R) UHD Graphics 630<br>3840 × 2160<br>3840 × 2160<br>29 Hz<br>8-bit<br>RGB<br>Standard dynamic range (SDR)<br>es for Display 2 |   |   |
| DVK-400<br>Display 2: Connected<br>Desktop resolution<br>Active signal resolution<br>Refresh rate (Hz)<br>Bit depth<br>Color format<br>Color space<br>Display adapter propertie | d to Intel(R) UHD Graphics 630<br>3840 × 2160<br>29 Hz<br>8-bit<br>RGB<br>Standard dynamic range (SDR)<br><b>st for Display 2</b>         |   |   |
| DVK-400     Display 2: Connected Desktop resolution Active signal resolution Refresh rate (Hz) Bit depth Color format Color space Display adapter propertie Get help            | d to Intel(R) UHD Graphics 630<br>3840 × 2160<br>29 Hz<br>8-bit<br>RGB<br>Standard dynamic range (SDR)<br>ts for Display 2                |   |   |

3. On the Display Adapter Properties window that opens, click "List All Modes".

| Generic P        | nP Monit                                  | or and Int  | el(R) UH | HD Grapł  | nics 63 | 0 Prope      | rties  | ×  |
|------------------|-------------------------------------------|-------------|----------|-----------|---------|--------------|--------|----|
| Adapter<br>Adapt | Monitor<br>er Type<br>Intel(R)            | Color Mar   | hagemen  | t         |         |              |        |    |
|                  |                                           |             |          |           |         | <b>P</b> rop | erties |    |
| Adapt            | er Informa                                | ation       |          |           |         |              |        |    |
| Chip T           | ype:                                      | Intel(R)    | UHD Gra  | phics Far | nily    |              |        |    |
| DAC T            | DAC Type: Internal                        |             |          |           |         |              |        |    |
| Adapt            | Adapter String: Intel(R) UHD Graphics 630 |             |          |           |         |              |        |    |
| Bios Ir          | nformation                                | : Intel Vid | eo BIOS  |           |         |              |        |    |
| Total            | Available (                               | Graphics M  | emory:   | 12311 M   | 1B      |              |        |    |
| Dedica           | ated Video                                | Memory:     |          | 128 MB    |         |              |        |    |
| Syster           | m Video M                                 | emory:      |          | 0 MB      |         |              |        |    |
| Share            | Shared System Memory: 12183 MB            |             |          |           |         |              |        |    |
| List             | t All Modes                               | ;           |          |           |         |              |        |    |
|                  |                                           |             | 0        | к         | Ca      | ancel        | Арр    | ly |

4. Select "1920 by 1080, True Color (32 bit), 59 Hertz" then click OK.

| 1856 by | 1392, True | Color (3  | 2 bit), | 29 Her | tz      |          |     | ^ |
|---------|------------|-----------|---------|--------|---------|----------|-----|---|
| 1856 by | 1392, True | Color (3) | 2 bit), | 30 Her | tz      |          |     |   |
| 1920 Dy | 1080, True | Color (3  | 2 DIT), | 23 Her | tz      |          |     |   |
| 1920 Dy | 1080, True | Color (3) | Z DIC), | 24 Her | tz      |          |     |   |
| 1920 Dy | 1080, True | Color (3  | Z DIC), | 50 Her | LZ (7   |          | n   |   |
| 1920 09 | 1000, Inde | COIOT (J. | 2 01077 | 20110  | 12 (211 | centered | .0) |   |
| 1920 Dy | 1080, True | Color (3  | Z DIC), | 59 Her | 12      |          |     |   |
| 1920 5, | 1000, Irue | Color (3  | 2 010), | 29 Her | 12 (111 | centered | u)  |   |
| 1920 by | 1080, True | Color (3  | 2 bit), | 60 Her | tz      |          |     | ~ |

| [               | Generic PnP Monitor and Intel(R) UHD Graphics 630 Properties 🛛 🗙                                                                                                    |
|-----------------|----------------------------------------------------------------------------------------------------|
|                 | Adapter Monitor Color Management                                                                                                    |
|                 |                                                                                                    |
|                 | Intel(R) UHD Graphics 630                                                                                                    |
|                 |                                                                                                    |
|                 | Properties                                                                                                    |
|                 | Adapter Information                                                                                                    |
|                 | Chip Type: Intel(R) UHD Graphics Family                                                                                                    |
|                 | Adapter String: Intel(R) UHD Graphics 630                                                                                                    |
|                 | Bios Information: Intel Video BIOS                                                                                                    |
|                 | Total Available Graphics Memory: 12311 MB                                                                                                    |
|                 | Dedicated Video Memory: 128 MB                                                                                                    |
|                 | System Video Memory: 0 MB                                                                                                    |
|                 | Shared System Memory: 12183 MB                                                                                                    |
|                 |                                                                                                    |
|                 |                                                                                                    |
|                 | OK Cancel Apply                                                                                                    |
| 5 (             | lick " <b>Keen Changes</b> " to save the change                                                                                                    |
| ,               |                                                                                                    |
|                 |                                                                                                    |
|                 | Display Settings X                                                                                                    |
|                 | Display Settings X                                                                                                    |
|                 | Display Settings ×<br>Do you want to keep these display settings?                                                                                                    |
|                 | Display Settings ×<br>Do you want to keep these display settings?                                                                                                    |
|                 | Display Settings ×<br>Do you want to keep these display settings?                                                                                                    |
|                 | Display Settings ×<br>Do you want to keep these display settings?                                                                                                    |
|                 | Display Settings ×<br>Do you want to keep these display settings?<br>Keep changes Revert<br>Reverting to previous display settings in 9 seconds.                                                                                                    |
|                 | Display Settings ×<br>Do you want to keep these display settings?<br><u>Keep changes Revert</u><br>Reverting to previous display settings in 9 seconds.                                                                                                    |
|                 | Display Settings ×<br>Do you want to keep these display settings?<br><u>Keep changes Revert</u><br>Reverting to previous display settings in 9 seconds.<br>You should now see the "Active signal resolution" and the "Refresh rate (Hz)" of                                                                                                    |
| 7. 1            | Display Settings ×<br>Do you want to keep these display settings?<br><u>Keep changes Revert</u><br>Reverting to previous display settings in 9 seconds.<br>You should now see the "Active signal resolution" and the "Refresh rate (Hz)" of<br>a 1920 x 1920 and 50 Hz respectively and DVK 400's PG Input Status showing a                                                                                                    |
| 7. Y            | Display Settings ×<br>Do you want to keep these display settings?<br><u>Keep changes Revert</u><br>Reverting to previous display settings in 9 seconds.<br>You should now see the "Active signal resolution" and the "Refresh rate (Hz)" of<br>0 1920 x 1080 and 59 Hz respectively and DVK-400's BG Input Status showing                                                                                                    |
| 7. Y<br>t       | Display Settings ×<br>Do you want to keep these display settings?<br><u>Keep changes Revert</u><br>Reverting to previous display settings in 9 seconds.<br>You should now see the "Active signal resolution" and the "Refresh rate (Hz)" of<br>0 1920 x 1080 and 59 Hz respectively and DVK-400's BG Input Status showing expected "1080p59".                                                                                                    |
| 7. Υ<br>t<br>€  | Display Settings ×<br>Do you want to keep these display settings?<br>Keep changes Revert<br>Reverting to previous display settings in 9 seconds.<br>You should now see the "Active signal resolution" and the "Refresh rate (Hz)" of<br>0 1920 x 1080 and 59 Hz respectively and DVK-400's BG Input Status showing expected "1080p59".                                                                                                    |
| 7. Υ<br>t<br>€  | Display Settings x<br>Do you want to keep these display settings?<br>Keep changes Revert<br>Reverting to previous display settings in 9 seconds.<br>You should now see the "Active signal resolution" and the "Refresh rate (Hz)" of<br>to 1920 x 1080 and 59 Hz respectively and DVK-400's BG Input Status showing<br>expected "1080p59".<br>$\leftarrow$ settings ×<br>$\Leftrightarrow$ Advanced display settings                                                                                                    |
| 7. Y<br>t       | Display Settings ×<br>Do you want to keep these display settings?<br>Keep changes Revert<br>Reverting to previous display settings in 9 seconds.<br>You should now see the "Active signal resolution" and the "Refresh rate (Hz)" of<br>0 1920 x 1080 and 59 Hz respectively and DVK-400's BG Input Status showing<br>expected "1080p59".<br>$\leftarrow$ Settings - • • ×<br>$\Leftrightarrow$ Advanced display settings<br>Shared display settings                                                                                                    |
| 7. Υ<br>t<br>ε  | Display Settings X<br>Do you want to keep these display settings?<br>Keep changes Revert<br>Reverting to previous display settings in 9 seconds.<br>You should now see the "Active signal resolution" and the "Refresh rate (Hz)" of<br>to 1920 x 1080 and 59 Hz respectively and DVK-400's BG Input Status showing<br>expected "1080p59".<br>Settings                                                                                                    |
| 7. Υ<br>t<br>ε  | Display Settings x<br>Do you want to keep these display settings?<br>Keep changes Revert<br>Reverting to previous display settings in 9 seconds.<br>You should now see the "Active signal resolution" and the "Refresh rate (Hz)" of<br>0 1920 x 1080 and 59 Hz respectively and DVK-400's BG Input Status showing<br>expected "1080p59".<br>settings ×<br>Advanced display settings<br>Choose display<br>Setet a diplay to view or change the settings for it.                                                                                                    |
| 7. Υ<br>τ<br>ε  | Display Settings X<br>Do you want to keep these display settings?<br><u>Keep changes Revert</u><br>Reverting to previous display settings in 9 seconds.<br>You should now see the "Active signal resolution" and the "Refresh rate (Hz)" of<br>o 1920 x 1080 and 59 Hz respectively and DVK-400's BG Input Status showing<br>expected "1080p59".<br><u>Seter a display settings</u><br>Choose display<br>Seter a display to view or change the settings for it.<br><u>Deplay 2 DW-400</u>                                                                                                    |
| 7. Υ<br>t<br>ε  | Display Settings X<br>Do you want to keep these display settings?<br>Keep changes Revert<br>Reverting to previous display settings in 9 seconds.<br>You should now see the "Active signal resolution" and the "Refresh rate (Hz)" of<br>o 1920 x 1080 and 59 Hz respectively and DVK-400's BG Input Status showing<br>expected "1080p59".                                                                                                    |
| 7. Y<br>t<br>e  | Display Settings ×<br>Do you want to keep these display settings?<br><u>Keep changes Revert</u><br>Reverting to previous display settings in 9 seconds.<br>You should now see the "Active signal resolution" and the "Refresh rate (Hz)" of<br>o 1920 x 1080 and 59 Hz respectively and DVK-400's BG Input Status showing<br>expected "1080p59".<br><u>settings</u> – – – ×<br>Advanced display settings<br>Choose display<br>Setet a diplay to view or change the settings for it.<br>Display information<br>UNK-400                                                                                                    |
| 7. Y<br>t<br>e  | Display Settings x<br>Do you want to keep these display settings?<br>Keep changes Revert<br>Reverting to previous display settings in 9 seconds.<br>You should now see the "Active signal resolution" and the "Refresh rate (Hz)" of<br>o 1920 x 1080 and 59 Hz respectively and DVK-400's BG Input Status showing<br>expected "1080p59".<br>$\leftarrow$ setings ×<br>$\Leftrightarrow$ Advanced display settings<br>Choose display<br>Setet a diplay to view or change the settings for it.<br>Display information<br>$\bigcirc$ DYX-400<br>Display information                                                                                                    |
| 7. \<br>t<br>e  | Display Settings ×<br>Do you want to keep these display settings?<br>Keep changes Revert<br>Reverting to previous display settings in 9 seconds.<br>You should now see the "Active signal resolution" and the "Refresh rate (Hz)" of<br>o 1920 x 1080 and 59 Hz respectively and DVK-400's BG Input Status showing<br>expected "1080p59".                                                                                                    |
| 7. Υ<br>τ<br>ε  | Display Settings x<br>Do you want to keep these display settings?<br>Image: Construction of the set of the set of th                                                                                                    |
| 7. Υ<br>t<br>€  | Display Settings ×<br>Do you want to keep these display settings?<br>Keep changes Revert<br>Reverting to previous display settings in 9 seconds.<br>You should now see the "Active signal resolution" and the "Refresh rate (Hz)" of<br>o 1920 x 1080 and 59 Hz respectively and DVK-400's BG Input Status showing<br>expected "1080p59".                                                                                                    |
| 7. Υ<br>tt<br>€ | Display Settings X<br>Do you want to keep these display settings?<br>Keep changes Revert<br>Reverting to previous display settings in 9 seconds.<br>You should now see the "Active signal resolution" and the "Refresh rate (Hz)" of<br>o 1920 x 1080 and 59 Hz respectively and DVK-400's BG Input Status showing<br>expected "1080p59".                                                                                                    |
| 7. Y<br>t<br>e  | Display Settings ×<br>Do you want to keep these display settings?<br>Keep changes Revert<br>Reverting to previous display settings in 9 seconds.<br>You should now see the "Active signal resolution" and the "Refresh rate (Hz)" of<br>to 1920 x 1080 and 59 Hz respectively and DVK-400's BG Input Status showing<br>expected "1080p59".<br>Settings Choose display<br>Settings Choose display<br>Settings Choose display<br>Setting resolution 180 - 100<br>Pipelay information<br>Pipelay information<br>Pipelay and Status stores (SDR)<br>Setting resolution 180 - 100<br>Construction 180 - 100<br>Construction 180 - 100<br>Cons |
| .Υ.Υ.Υ.<br>     | Display Settings ×<br>Do you want to keep these display settings?<br>Keep changes Revert<br>Reverting to previous display settings in 9 seconds.<br>You should now see the "Active signal resolution" and the "Refresh rate (Hz)" of<br>0 1920 x 1080 and 59 Hz respectively and DVK-400's BG Input Status showing<br>expected "1080p59".                                                                                                    |

6 In the diagram below, white smokes in the chromakeyed foreground show black edges on the rims.

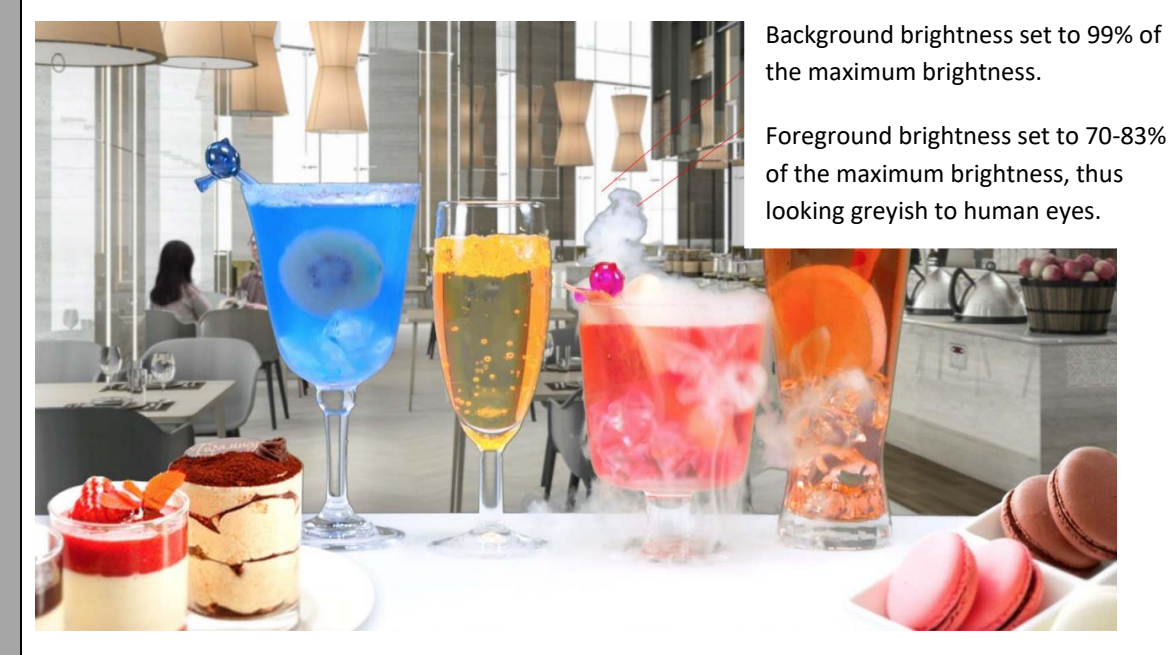

To solve this issue, set the background brightness to a value lower than than the foreground brightness, yielding a more natural look of the smoke as shown below.

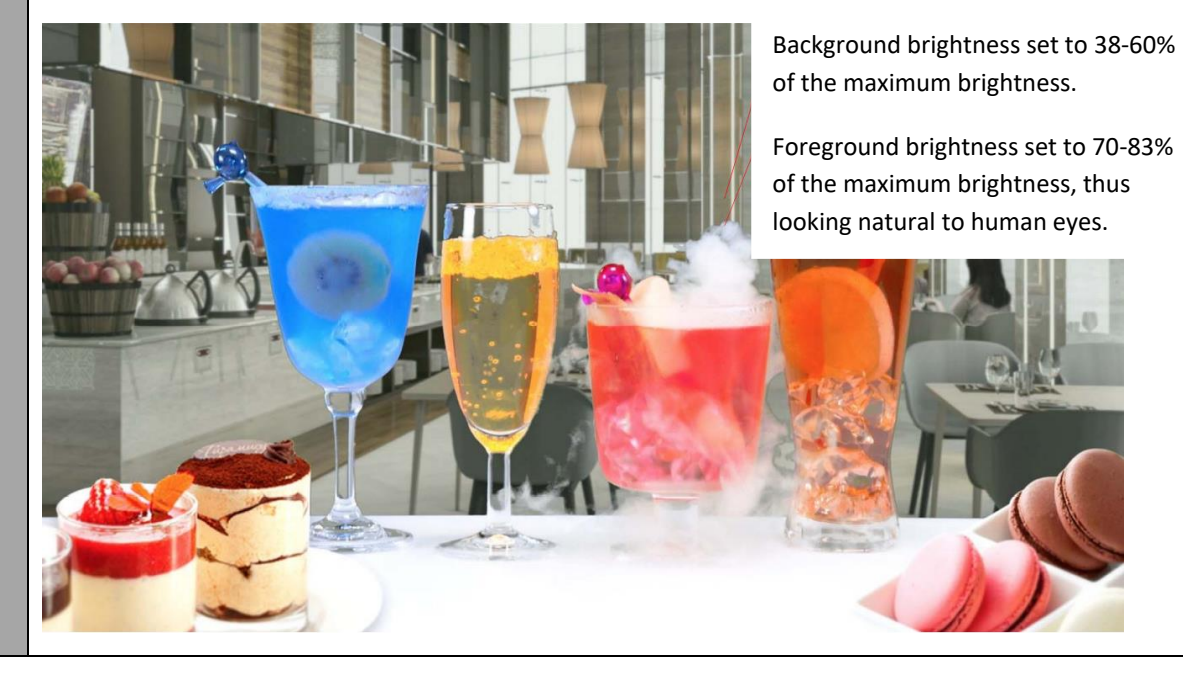

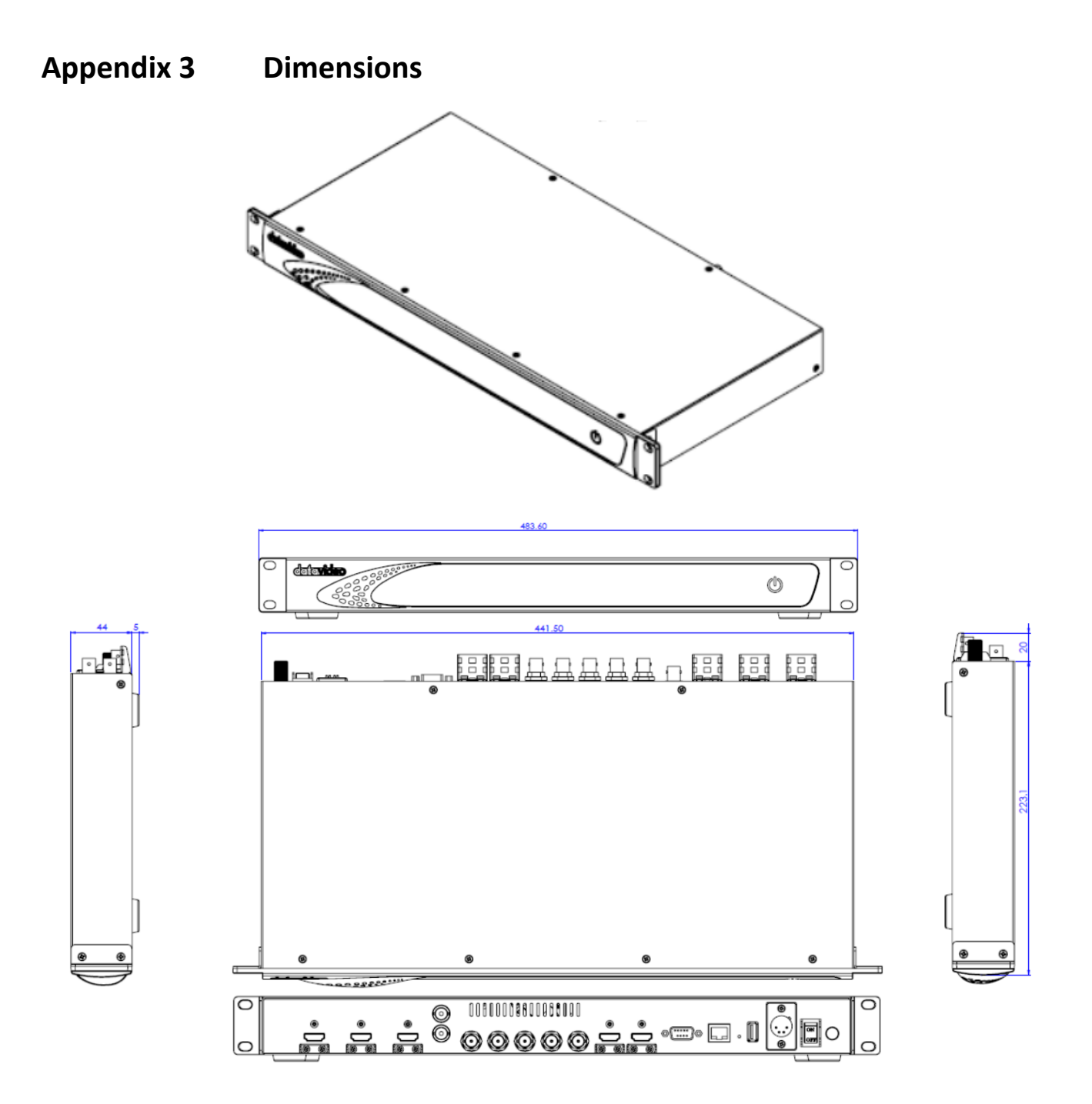

Unit: mm

# Appendix 4 Specifications

| Model                     | DVK-400                                       |
|---------------------------|-----------------------------------------------|
| Product Name              | 4K Chromakey                                  |
| Video Standard            | 4K/3G/HD                                      |
| Video Process             | 4:4:4 10 bit                                  |
| Video Format              | 3840 x 2160p 60/59.94/50/30/29.97/25          |
|                           | 1080p 60/59.94/50/30/29.97/25                 |
|                           | 1080i 60/59.94/50                             |
| Foreground Inputs         | 1 x 12G/6G/3G-SDI                             |
|                           | 1 x HDMI 2.0                                  |
| Background Inputs         | 1 x HDMI 2.0                                  |
| Loop Through              | 1 x 12G/6G/3G-SDI Camera Loop Out             |
| AUX Input                 | 1 x HDMI 1.4                                  |
|                           | (Lumakey Overlay, External Matte or Camera)   |
| Video Output              | 1 x 12G/6G/3G-SDI                             |
|                           | 1 x HDMI 2.0                                  |
| Video PVW Output          | 1 x 12G/6G/3G-SDI                             |
|                           | 1 x HDMI 2.0                                  |
| Keying Options            | Chromakey Green/Blue                          |
| Key Mask/Spill Correction | Yes                                           |
| Color Processor           | Yes                                           |
| Noise Reduction           | Yes                                           |
| User Preset               | 8                                             |
| Sync Reference            | Input & Loop Output (Tri-Sync or Black Burst) |
| Controlled via            | Ethernet/RS-232                               |
| Chassis                   | 1RU 19" Rackmount Design                      |
| Dimensions (LxWxH)        | 484 x 243 x 44 mm                             |
| Weight                    | 2.7 Кg                                        |
| Operating Temperature     | 0 – 40°C                                      |
| Power                     | DC 7 – 15V                                    |

# Note

# Service & Support

It is our goal to make owning and using Datavideo products a satisfying experience. Our support staff is available to assist you to set up and operate your system. Contact your local office for specific support requests. Plus, please visit www.datavideo.com to access our FAQ section.

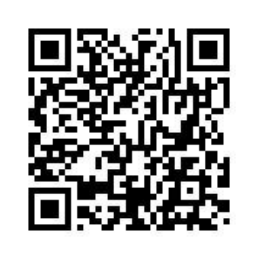

Please visit our website for latest manual update.

https://www.datavideo.com/product/DVK-400

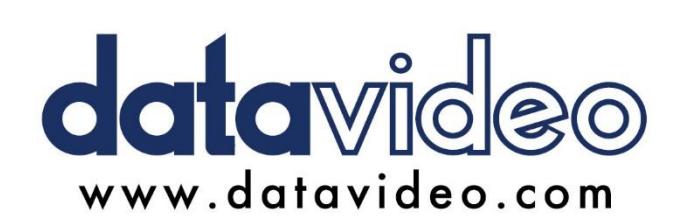

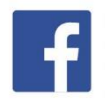

@DatavideoUSA
@DatavideoEMEA
@DatavideoEMEA
@DatavideoTaiwan
@DatavideoTaiwan
@DatavideoAsia
@DatavideoBrasil

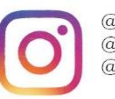

@Datavideo @Datavideo\_EMEA @Datavideo\_Taiwan

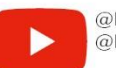

@DatavideoUSA @DVTWDVCN

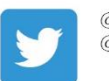

@DatavideoUSA @DatavideoEurope

All the trademarks are the properties of their respective owners. Datavideo Technologies Co., Ltd. All rights reserved 2020 Apr. 26 2021 Version E9